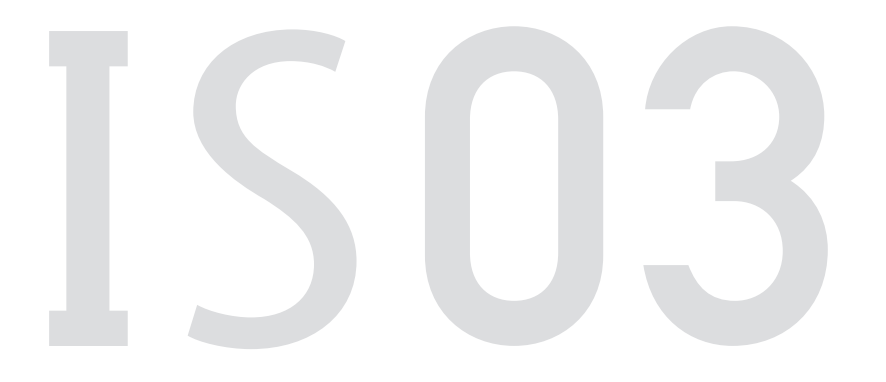

#### **Basic Manual**

IS series Contents

Introduction

**Getting Ready** 

Learning the Basics

Phone

Address Book

Mai

Internet

Multimedia

TV (1Seg

File Management

Applications

Settings of IS03

**Global Function** 

In Case of Loss of Your IS03

Appendix/Index

# Preface

Thank you for purchasing the IS03.

Before using your IS03, be sure to read the IS03 Basic Manual (this PDF manual) to ensure correct usage. After you have finished reading this manual, store this PDF manual and the printed manuals in safe places so you can retrieve them whenever you need them.

Basic Manual (this PDF manual) describes basic operations of major functions of the IS03.

For detailed descriptions on various functions, refer to the IS03 full Instruction Manual (Japanese), which is available on the au homepage.

#### **Downloading Manuals**

The Basic Manual (this PDF manual) and the full Instruction Manual (Japanese) are posted on the au homepage.

# http://www.au.kddi.com/torisetsu/index.html Online Manual

Online manuals are also provided on the au homepage, which contents are from the full Instruction Manual (Japanese) and are reorganized in a searchable format.

http://www.au.kddi.com/manual/index.html

# **Safety Precautions**

Be sure to read the Safety Precautions "安全上のご注意" in the full Instruction Manual (Japanese) to ensure proper usage of the IS03. For troubleshooting, check the symptom of your IS03 in *au お客さまサポート* (au Customer Support) on the au homepage. http://www.kddi.com/customer/service/au/trouble/kosho/ index.html

# Before Using an au Phone

- You cannot receive or make calls in a location where the signal cannot be received, even within the service area. Calling may not be available in a location where the signal is weak. If you move to a location where the signal is weak during a call, the call may be interrupted.
- The au phone is a digital cell phone and can maintain a high call quality until the signal weakness reaches its limit. Therefore, once the limit has been reached, the call may be disconnected suddenly.
- Note that the au phone uses signals which may be intercepted by a third party. (However, the CDMA system enables highly confidential call communications.)
- The au phone is a wireless station which is compliant with the Radio Act, and may be subject to inspections regulated by the Radio Act.
- When you insert the au IC-Card, the product number information of your au phone is sent to the au server for the security and operation status notification of the au phone.
- Always be considerate of others around you when using your au phone in public places.
- For a child's use, read the IS03 Basic Manual and give your child instructions on proper use.
- The IS03 is a cell phone compatible with the international roaming service. Each network service which is described in the IS03 Basic Manual varies depending on the area or service.

# Contents

| Preface                  | ii |
|--------------------------|----|
| Safety Precautions       | ii |
| Before Using an au Phone | ii |

#### Introduction

| Checking the Contents of the Box              | З |
|-----------------------------------------------|---|
| Illustrations and Descriptions in This Manual | З |
| Cell Phone Etiquette                          | 3 |

# **Getting Ready**

| Names and Functions of Parts              | 5  |
|-------------------------------------------|----|
| Charging the Battery Pack                 | 6  |
| Turning the Power On/Off                  | 7  |
| Turning the Power On                      | 7  |
| Turning the Power Off                     |    |
| Sleep Mode                                |    |
| Switching the Display Language to English | 8  |
| Initial Setup                             | 8  |
| Adjusting the Touch Panel                 | 9  |
| Removing the Battery Pack                 | 9  |
| Attaching the Battery Pack                | 10 |
| Inserting microSD Memory Card             | 10 |
| Removing microSD Memory Card              | 11 |
| Security Code and PIN Code                | 11 |
| Security Code and Passwords               | 11 |
| PIN Code                                  | 11 |
| Removing au IC-Card                       | 12 |
| Inserting au IC-Card                      | 12 |

# Learning the Basics

| Operating the Touch Panel       | 13 |
|---------------------------------|----|
| Operating the Touch Keys        | 13 |
| Operation While Using Functions | 14 |

| .14<br>.14<br>. <b>15</b> |
|---------------------------|
| .14                       |
| .15                       |
| 15                        |
|                           |
| .17                       |
| .17                       |
| .17                       |
| .18                       |
| .18                       |
| .19                       |
| .19                       |
| .21                       |
| .22                       |
| .23                       |
| .23                       |
| s                         |
| .23                       |
| .24                       |
| .24                       |
| .25                       |
|                           |

#### Phone

| Making a Call                                | 26        |
|----------------------------------------------|-----------|
| Making an International Call                 | 26        |
| Answering a Call                             | 27        |
| Putting the Call on Hold                     | 27        |
| Sending a Mail Message to the Saved Mail Add | ress<br>2 |
| Returning a Call (Outgoing History/Incoming  |           |
| History)                                     | 27        |
| Turning On Manner Mode                       | 28        |
| Turning On the Answering Memo                | 28        |
| Setting the Answering Memo                   | 28        |
| Playing a Message in Answering Memo          | 29        |
|                                              |           |

# Address Book

| Saving an Address Book Entry | 3 |
|------------------------------|---|
| Using an Address Book        | 3 |
| Using Saved Phone Number     | 3 |

#### Sending a Mail Message to the Saved Mail Address

#### 

#### Mail

| Using E-mail/C-mail                       |
|-------------------------------------------|
| Sending E-mail Messages 32                |
| Sending C-mail Messages                   |
| Receiving E-mail/C-mail Messages          |
| Reading Received E-mail/C-mail Messages33 |
| Setting Mail Filters                      |
| Rejecting Spam C-mail Messages            |
| Using PC-mail                             |
| Registering another PC-mail account       |
| Sending PC-mail Messages                  |
| Receiving PC-mail Messages                |
| Using Gmail                               |
| Sending Gmail                             |
| Receiving Gmail                           |
| Replying/Forwarding Gmail                 |

# Internet

| Viewing Sites with Browser | 39 |
|----------------------------|----|
| Using Bookmarks/History    | 39 |
| Bookmarking a Web Page     | 39 |

# Multimedia

| Using the Camera                 | 40 |
|----------------------------------|----|
| Cautions for Using the Camera    | 40 |
| IS03 Position for Taking a Photo | 40 |
| Taking a Photo                   | 41 |
| Recording Movies                 | 41 |
| Using Gallery                    | 42 |

# TV (1Seg)

| Cautions for Using 1Seg    | 3  |
|----------------------------|----|
| Initial Setup of TV (1Seg) | \$ |
| Watching TV (1Seg)43       | 5  |

1

| Operations on the 1Seg screen   | Index |
|---------------------------------|-------|
| Plaving TV (1Seg) Sounds as BGM |       |

# File Management

| Using microSD Memory Card         | 45 |
|-----------------------------------|----|
| Handling Precautions              | 45 |
| Initializing microSD Memory Card  | 45 |
| Using Contents Manager            | 46 |
| Playing/Displaying Data           | 46 |
| Using Menu in the Contents Screen | 46 |

#### Applications

| Using au one Market   | 47 |
|-----------------------|----|
| Using Android Market  | 47 |
| Managing Applications | 48 |

# Settings of IS03

| Checking Your Profile            |    |
|----------------------------------|----|
| Changing the Incoming Ring Tone  |    |
| Changing the Wallpaper           |    |
| Restarting with the Reset Button | 49 |

# **Global Function**

| Using Global Passport CDMA                  | 50 |
|---------------------------------------------|----|
| For overseas use without anxiety            | 50 |
| Configuring the Overseas Settings           | 50 |
| Making a Call at Your Travel Destination    | 51 |
| Receiving a Call at Your Travel Destination | 51 |
| Inquiry methods                             | 52 |

### In Case of Loss of Your IS03

Setting Conditions for Activating the Remote Lock

# Appendix/Index

Troubleshooting ......54

# Checking the Contents of the Box

Check all the contents are included.

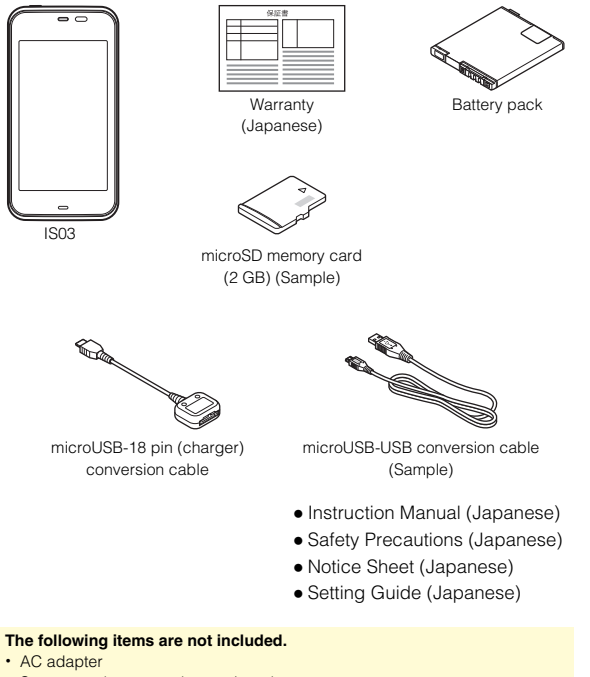

- Stereo earphone, earphone microphone
- Purchase a specified charger (sold separately).
- The illustrations in this manual may look different from the actual product.

# Illustrations and Descriptions in This Manual

# Note on Key Illustrations

In this manual, the key illustrations are simplified as shown below.

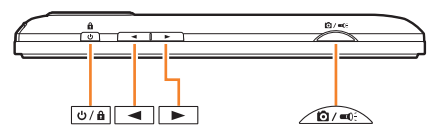

# Note on Screenshots

The screenshots in this manual are simplified and may look different from the actual screens.

# **Cell Phone Etiquette**

 Cell phones always emit weak radio waves when power is on. Use cell phones in an enjoyable and safe manner without forgetting to be considerate of others around you.

# Use of cell phones is not allowed in some places.

- Using a cell phone while driving is dangerous and prohibited by law.
- Using a cell phone in an aircraft is prohibited by law.

# Be considerate of people around you.

- Some people close to you in crowded places such as packed trains may be using a cardiac pacemaker. Turn the cell phone off in such places.
- Abide by the rules of hospitals and other medical institutions where it is forbidden to use or carry cell phones.

# Be considerate of where you use the cell phone and how loudly you talk.

Do not make calls in theaters, museums, libraries, and other similar places. Turn power off or turn on manner mode so as not to disturb others around you by ring tones.

- Do not use the cell phone on a street where you might interrupt the flow of pedestrians.
- Move to areas where you will not inconvenience others on trains or in hotel lobbies.
- Refrain from talking in a loud voice.
- Obtain the permission of other people before you take their photos with the cell phone's camera.

# Names and Functions of Parts

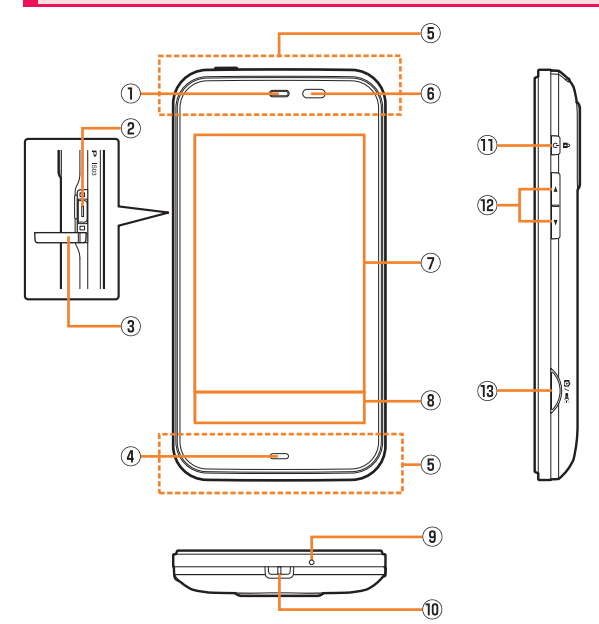

1 Earpiece (Receiver)

Emits voice of other party during a call, messages in Answering memo, etc.

External connection jack

Use it to connect the IS03 to the microUSB-18 pin (charger) conversion cable or the microUSB-USB conversion cable.

External connection jack cover

# ④ Charging/Incoming indicator

Lights in red while charging.

Blinks according to the settings when receiving a call or mail message.

#### Internal antennas

Do not cover the internal antennas when you call, use the Internet, Wi-Fi, Bluetooth  $^{\rm B},$  or retrieve GPS information.

#### Proximity sensor/Light sensor

Proximity sensor prevents operating the touch panel incorrectly during a call. Light sensor detects the ambient brightness and adjusts the brightness of display (main area).

Display (main area)

#### (8) Display (sub area)

When the display (main area) is turned on, touch keys are displayed. When it is turned off, the battery level or date is displayed.

(9) Microphone

Transmits your voice during a call. It is also used for recording sounds.

- 10 Strap eyelet
- 1) 🕛 Power key

Turns on/off the power, and sets/cancels sleep mode.

12 Volume up/down key

Adjusts volume.

Use it to change the manner mode settings.

③ Anter key

Use it to take photos or movies.

Hold it down on the desktop to activate Camera.

Hold it down on the unlock screen to turn on the picture light.

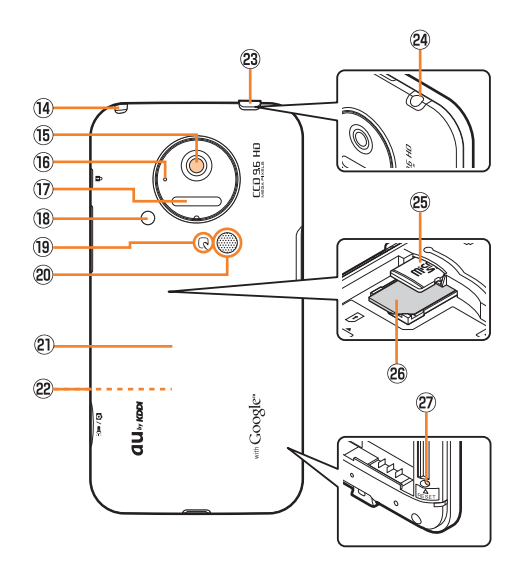

#### ( TV antenna

Use it to watch TV (1Seg) or to use FM transmitter.

It has no influence on calls or data communication if you extend the TV antenna when calling or using browser.

15 Camera lens

#### 16 Shooting indicator

Blinks when activating camera or video camera.

#### 1 Infrared port

Sends and receives data via infrared communication.

- 18 Picture light
- 19 FeliCa mark

6

Hold it over a reader/writer when using Osaifu-Keitai®.

20 Speaker

Emits ring tones, alarm tones, etc.

- Battery pack cover
- 2 Battery pack

For removing or attaching the battery pack, see "Removing the Battery Pack" or "Attaching the Battery Pack".

- 23 Earphone jack cover
- 2 Earphone jack

Use it to connect a stereo earphone or earphone microphone.

- 25 microSD memory card slot
- 8 au IC-Card

Your phone number etc. are recorded.

2 Reset button

Restarts the IS03.

# **Charging the Battery Pack**

The battery pack is not fully charged at the time of purchase. Charge the battery pack when you use the IS03 for the first time or the battery level becomes low. Charging is finished when the red charging/ incoming indicator goes out.

- When the battery pack has less than approximately 10 percent of the battery level, the message *Please connect charger* appears on the screen. Charge the battery back after tapping *OK*, or exchange it for another one fully charged.
- The common AC adapter 01 (sold separately) is only for domestic use with a 100 V AC power outlet.

The common AC adapter 02 (sold separately) supports a voltage of 100 V to 240 V AC. Be sure to use the common AC adapter 02 (sold separately) when charging overseas.

- Charging is not available when the battery pack is not attached. Attach the battery pack before charging.
- Be sure to close the external connection jack cover, and do not pull or twist it forcefully.

 Battery life may be reduced depending on the use of applications or functions.

# Charging the Battery Pack with the Specified AC Adapter (sold separately)

You need the microUSB-18 pin (charger) conversion cable and the specified AC adapter (sold separately). (The shape of AC adapter may differ from the illustrations depending on the product.)

Charging time takes approximately 150 minutes.

Connect the specified AC adapter (sold separately) to the microUSB-18 pin (charger) conversion cable.

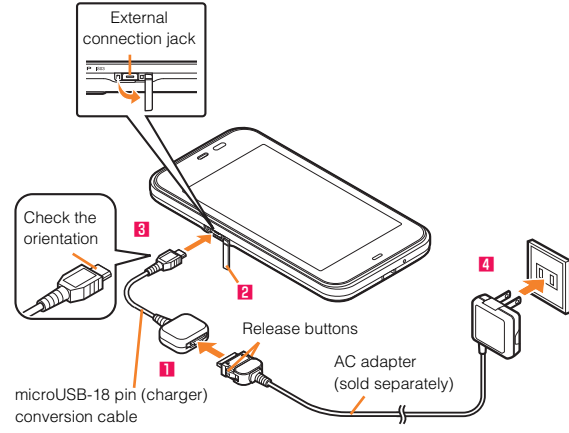

Connect the specified AC adapter (sold separately) to the microUSB-18 pin (charger) conversion cable with checking the shape of tip of the adapter.

Open the external connection jack cover.

Connect the microUSB-18 pin (charger) conversion cable to the IS03.

# 4 Plug the specified AC adapter (sold separately) into a 100 V AC power outlet.

Be sure to plug it firmly into the power outlet. Charging/Incoming indicator lights in red, and appears. When charging is finished, the charging/incoming indicator goes out.

 Charging is available by connecting the IS03 to a PC with the microUSB-USB conversion cable. From the Main Menu, select Settings
 → Select USB connection → Mark USB battery charge to enable the setting.

# **Turning the Power On/Off**

# Turning the Power On

Hold down ()/a for at least two

#### seconds.

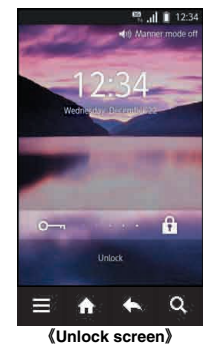

 The initial setting of the touch panel is executed while the logo Android<sup>TM</sup> au with Google<sup>TM</sup> is displayed. Do not touch the screen, otherwise touch panel operations may not be performed properly. • Touch panel operations on the display (sub area) are not available while the unlock screen is displayed.

# **Turning the Power Off**

#### Hold down 🕑 🕯 for at least two

#### seconds.

The phone options screen is displayed. If you hold down (•/•) on the unlock screen, the power is turned off before the phone options screen is displayed.

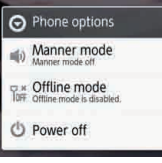

《Phone options screen》

## **2** Select *Power off* $\rightarrow$ Select *OK*.

# Sleep Mode

If you press ve a or no operation is made for a while, the screen is turned off temporarily, and then sleep mode is set.

# Canceling Sleep Mode

#### 📗 While sleep mode is set, press 😇 🕯 .

The unlock screen is displayed.

# Switching the Display Language to English

You can switch the display language for function names and other items to English.

- 👖 On the desktop, select 🅘.
- 🔁 Select 設定 (Settings).
- Select 言語とキーボード (Language & keyboard).
- 4 Select 言語(Language)を選択 (Select language).
- 5 Select English.

# **Initial Setup**

To set up the following, refer to the supplied Setting Guide (Japanese) before using the IS03.

# Setting Up Your Account

- Set up your Google account to use Google applications such as Android Market.
- ・Set up au one-ID to use au one Market, au one ナビウォーク (Navi Walk), etc.

# Setting Up E-Mail

- · Set up e-mail to use e-mail (xxx@ezweb.ne.jp).
  - \* E-mail setup is unnecessary if you have switched your au phone to the IS03.

# Setting Up Wi-Fi®

• Set up Wi-Fi to use Wi-Fi connection.

# Getting Ready

# **Adjusting the Touch Panel**

To adjust the touch panel, perform the steps with the finger you normally use in a position allowing for ease of operation.

#### From the Main Menu, select Settings

→ Select About phone → Select Adjust touch panel.

The touch panel adjustment screen is displayed.

#### 2 Tap the centers of the six circles.

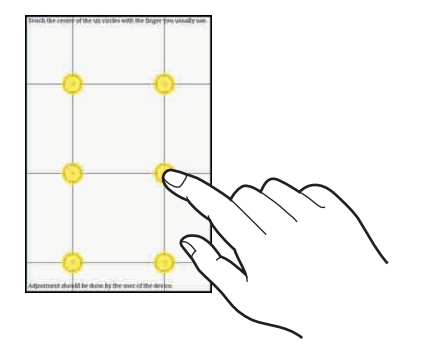

# **Removing the Battery Pack**

When removing the battery pack, turn off the IS03.

#### Remove the battery pack cover.

Hook a fingertip (nail) on the concave portion, and then remove the battery pack by pulling up in the direction of the arrow.

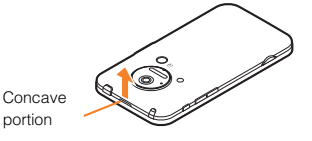

#### Remove the battery pack.

Remove the battery pack by pulling up on the PULL tab in the direction of the arrow.

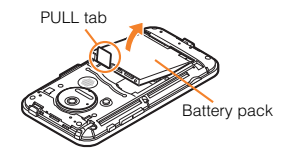

• When removing the battery pack, always pull up on the PULL tab. Or use the protruding edge of the battery pack. Doing otherwise may result in damage to the main body or the battery contacts.

# Attaching the Battery Pack

Use the specified battery pack for the IS03 and attach it properly.

After making sure that the PULL tab is closely attached to the battery pack, align the contacts on the battery pack with those of the IS03 and then insert the battery pack securely.

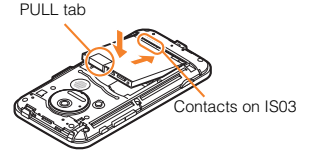

After attaching the battery pack cover, press the battery pack cover securely, and make sure that it is closed properly.

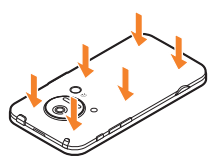

- Before attaching the battery pack, make sure that the au IC-Card is inserted properly.
- Failure to follow the correct procedure when attaching the battery pack may result in damage to the battery pack or the battery pack cover.

# Inserting microSD Memory Card

- Turn off the IS03 and remove the battery pack cover and battery pack.
- Confirm the direction of the microSD memory card and slowly insert it into the slot until it clicks.

Insert a microSD memory card until you hear a click and confirm it is locked. Releasing the microSD memory card before it is locked may cause it to pop-out.

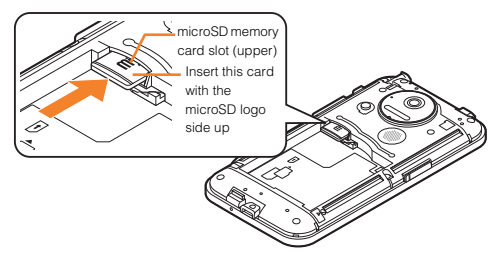

- Attach the battery pack, and attach the battery pack cover.
- Insert a microSD memory card with the right side up in the appropriate direction.

Inserting a microSD memory card forcefully into the slot could result in failure to remove the microSD memory card, or damage to the microSD memory card or the IS03.

# Getting Ready

#### **Removing microSD Memory Card**

Turn off the IS03 and remove the battery pack cover and battery pack.

# Slowly push the microSD memory card toward the slot until it clicks.

After it clicks, pull back your finger and keep putting it on the microSD memory card until it comes out a little. Releasing the microSD memory card when it is pushed toward the slot may cause ejection of the microSD memory card.

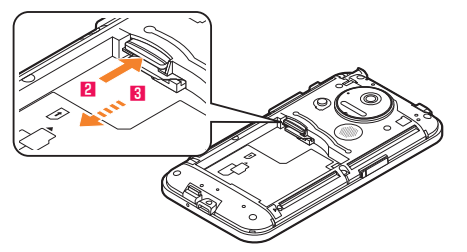

### Slowly remove the microSD memory card.

Slowly remove the microSD memory card.

Some microSD memory cards cannot be unlocked and do not come out smoothly. In such case, pull it out with your finger.

#### Attach the battery pack, and attach the battery pack cover.

- · Some functions may not be available when a microSD memory card is not inserted.
- Do not remove the microSD memory card forcefully. It may result in damage to the microSD memory card or the IS03, or data loss,
- The microSD memory card may be warm after a long time use. It is normal.

# Security Code and PIN Code

# Security Code and Passwords

You have to use each security code for using the IS03. You can use a security code and other passwords described below. Take care not to forget your security code and passwords, because they are required for performing various operations and using subscription services.

#### Security Code

| Usage<br>Example | <ol> <li>Using the Answering Service (Voice Mail) and Call Transfer<br/>remotely from a fixed-line phone</li> </ol> |
|------------------|----------------------------------------------------------------------------------------------------|
|                  |                                                                                                    |
|                  | ② Making inquiries, applications, and changes while using au                                                        |
|                  | Customer Service Center voice guidance, and au homepage                                                             |
| Initial          | The four-digit number you wrote on your subscription form                                                           |
| Setting          |                                                                                                    |
|                  |                                                                                                    |

| Lock No. |                             | PIN C   | ode                        |
|----------|-----------------------------|---------|----------------------------|
| Usage    | Setting/Canceling Screen    | Usage   | Preventing unauthorized    |
| Example  | lock, Remote lock, Restrict | Example | use of the au IC-Card by a |
|          | address book, etc.          |         | third party                |
| Initial  | 1234                        | Initial | 1234                       |
| Setting  |                             | Setting |                            |

# **PIN Code**

If the PIN code is incorrectly entered three times consecutively, the PIN code will be locked. Use the PUK code to unlock the PIN code.

# PIN Code

You can set the IS03 to require PIN code entry every time the power is turned on, to prevent unauthorized use of the au IC-Card by a third party.

- At the time of purchase, the PIN code is not to be required to use phone. From the Main Menu, select Settings → Select Location & security → Select Set up UIM card lock → Mark Lock UIM card to set the PIN code to be required.
- It is also required when setting Lock UIM card.

The initial setting of the PIN code is "1234". You can change the PIN code to a four- to eight- digit number by selecting *Change UIM PIN*.

# PUK Code

Enter the PUK code when the PIN code is locked.

- PUK code is an eight-digit number given at the time of purchase, and is printed on the back side of the plastic card where your au IC-Card is attached.
- When you enter the PUK code, set the new PIN code by selecting *Change UIM PIN.*
- If the PUK code is incorrectly entered ten times consecutively, contact an au shop, PiPit or the au Customer Service Center.
  - When the PIN code is locked, the IS03 may be restarted for the security reasons.

# **Removing au IC-Card**

Turn off the power and remove the battery pack before removing or inserting the au IC-Card.

# Pull out the tab of the tray

and remove the au IC-Card.

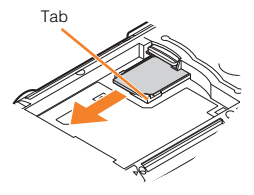

# Inserting au IC-Card

- Pull out the tab of the tray.
- Place the au IC-Card on the tray with the IC (metal surface) side down and insert it.

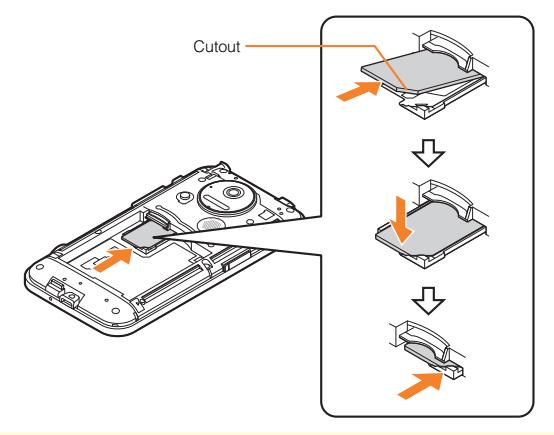

- Note the following not to cause malfunction or damage when you insert or remove the au IC-Card.
  - Do not touch the IC (metal surface) part of the au IC-Card or the IC card jack part of the IS03.
  - · Confirm the correct direction when you insert the au IC-Card.
  - Do not insert or remove the au IC-Card forcefully.
- · Take care not to lose your au IC-Card when you remove it.

# **Operating the Touch Panel**

The display of the IS03 is a touch panel. You can operate the IS03 by directly touching the screen.

# Tap/Double Tap

# Long Touch

Tap: Gently touch a screen and then immediately release your finger.

Double tap: Tap the same position twice.

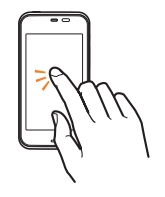

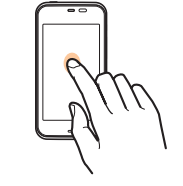

Flick

down, right, or left.

Keep touching an item or key.

#### **Slide**

While your finger is gently touching the display, trace it to the desired direction.

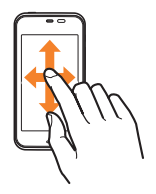

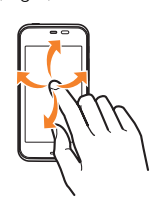

Operate the screen by quickly

moving (flicking) your finger up,

# Pinch

While two of your fingers are touching the screen, move the fingers apart or closer together.

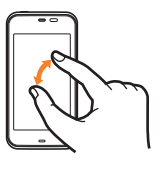

# Drag

While your finger is gently touching the screen, trace it to the desired position.

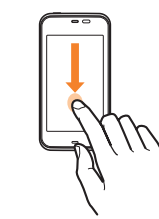

 When performing flick operations, move your finger slowly and then flick it gently.

# **Operating the Touch Keys**

While the display (main area) of the IS03 is displayed, the following four icons are always displayed in the display (sub area). Those are used as touch keys. By tapping or long-touching the keys, you can display the option menu, the desktop, etc.

| lcon | Operation  | Description                                       |
|------|------------|---------------------------------------------------|
|      | Тар        | Displays the option menu.                         |
| A    | Тар        | Displays the desktop/Main Menu.                   |
|      | Long touch | Displays the running applications<br>list screen. |
| 4    | Тар        | Returns to the previous page.                     |
| Q    | Тар        | Displays the Quick Search Box.                    |
|      | Long touch | Displays the voice search screen.                 |

# **Operation While Using Functions**

# Selecting an Item

Select a displayed item or icon by tapping the screen directly.

# **Displaying the Menu**

Two methods are available to display the menu of the screen: the option menu and the context menu.

#### Option Menu

Learning the Basics

The option menu is displayed by tapping on the display (sub area) on the screen where the menu is available.

• When the option menu is displayed, you can close it by tapping again.

#### Example: In the address book list screen

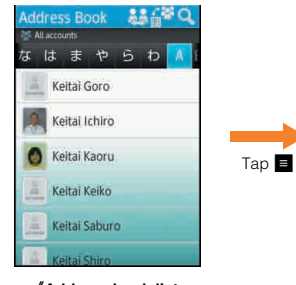

&Address book list
 screen >

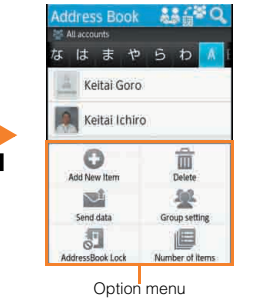

# Context Menu

The context menu is displayed by long-touching an item or a display where the menu is available.

When the context menu is displayed, you can close it by tapping

٠

#### Example: In the address book list screen

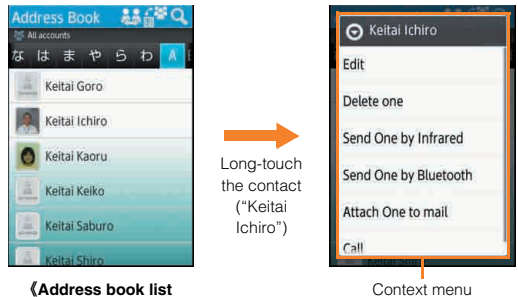

《Address book list screen》

# **Viewing the Desktop**

You can check the status or current settings of the IS03 on the desktop.

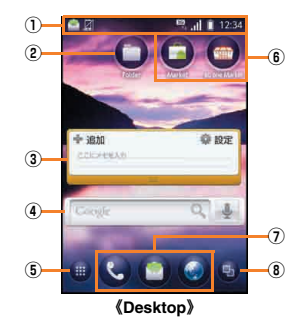

- \* This screen is for the explanation of each function, so it is different from the default status.
- Status bar

Displays notification indicators such as missed call or status indicators to check the status of the IS03.

- 2 Folder
- Widgets
- ④ Quick Search Box

You can search for information within the IS03 or on the web sites.

⑤ Main Menu key

Displays the Main Menu.

- 6 Shortcuts
- Quick Menu

You can register icons for frequently used applications from the Main Menu.

Up to three icons for applications can be registered.

Phone, Mail, and Browser are registered by default.

8 Running application key

Displays the running applications as a list to switch or exit running applications.

# **Using Status Bar**

The status bar is on the top of the screen of the IS03. The notification indicators to notify you of a missed call, a new mail message, or a running operation are displayed on the left side of the status bar, while the status indicators to show the status of the IS03 are on the right side.

# Examples of notification indicator

| Indicator | Description                                                                 |
|-----------|-----------------------------------------------------------------------------|
| X         | Missed call                                                                 |
|           | New mail message (E-mail)                                                   |
| ¢<br>کر   | New mail message (PC-mail)                                                  |
| $\Sigma$  | New mail message (Gmail)                                                    |
| >         | Alarm terminated                                                            |
|           | Schedule notification of the calendar                                       |
|           | 1Seg information<br>1Seg watching information<br>1Seg recording information |
| •         | Playing music                                                               |
| Δ         | USB debug connecting                                                        |
| 2         | Dialing/Calling                                                             |
| IJ        | Putting a call on hold                                                      |
| 6         | Answering memo                                                              |
| \$⁄2      | microSD memory card not inserted                                            |
| 95        | Few space available in the IS03                                             |
| *         | Receiving Bluetooth <sup>®</sup> pair setting request                       |

| Indicator | Description                                                                                                    |
|-----------|----------------------------------------------------------------------------------------------------|
| ~~<br>역   | USB connecting<br>Card reader mode<br>Fast transfer mode/USB connecting (in Card<br>reader mode connecting)<br>MTP mode |
|           | Data upload<br>Deloading data<br>Finished uploading data                                                                |
| •         | Downloading data/Finished downloading data <ul> <li>The download indicator is displayed as an animation.</li> </ul>     |
| ×         | Finished installing                                                                                                    |
|           | VPN connection Connected to VPN Unconnected to VPN                                                                      |
| Ê         | Update available                                                                                                    |
|           | Major Update available                                                                                                  |
| ÷         | Indicators collected                                                                                                    |

When the same type of notifications exist, the number of them is displayed
 on the lower right of the indicator.

# Examples of status indicator

| Indicator | Description                                                                                                    |
|-----------|----------------------------------------------------------------------------------------------------|
| 12:34     | Time                                                                                                    |
| Q         | Alarm set                                                                                                    |
|           | <ul> <li>Battery level (While charging)</li> <li>(2) Full/ (2) Approx. 80 % remaining/</li> <li>(2) Approx. 60 % remaining/</li> <li>(2) Approx. 40 % remaining/</li> <li>(3) Approx. 20 % remaining/</li> <li>(4) Approx. 10 % remaining/</li> <li>(5) Approx. 10 % remaining/</li> <li>The charge indicator is displayed as an animation.</li> </ul> |
| TOFF      | Offline mode set                                                                                                    |

| Indicator                              | Description                                                                                                    |
|----------------------------------------|----------------------------------------------------------------------------------------------------|
| 11. 11.<br>                            | Signal strength<br>Level 4/ Level 3/ Level 2/<br>Level 1/ Level 0/ Out of service area                                        |
| 3G 3G<br>14<br>3G 35<br>14<br>3G       | 3G data receiving status<br>Waiting/ Receiving/ Sending/<br>Sending and Receiving/ Data communication off<br>setting          |
| ix<br>ix<br>ix<br>ix<br>ix<br>ix<br>ix | CDMA 1X data communication status<br>Waiting/ Receiving/ Sending/<br>Sending and Receiving/ Data communication off<br>setting |
| $\bigtriangleup$                       | In roaming                                                                                                    |
| -                                      | au IC-Card not inserted                                                                                                    |
| あ<br>カ<br>AB<br>12<br>区                | Character type                                                                                                    |
|                                        | Manner mode status <ul> <li>Normal Manner</li> <li>Drive Manner</li> <li>Silent Manner</li> </ul>                             |
| \$                                     | During a call using hands-free                                                                                                |
| 1/2                                    | Microphone set to off during a call                                                                                           |
| (te [te                                | Wi-Fi signal strength<br>C Level 4/C Level 3/C Level 2/<br>Level 1/C Level 0                                                  |
| * *                                    | Bluetooth <sup>®</sup> in use<br>♥ Waiting<br>♥ Connecting                                                                    |
| FM                                     | FM transmitter in use                                                                                                    |
| 8                                      | GPS in use<br>• The GPS positioning indicator is displayed as an<br>animation.                                                |
| ¢                                      | Data synchronizing                                                                                                    |

| Indicator   | Description                                                                                                    |  |
|-------------|----------------------------------------------------------------------------------------------------|--|
| 6)<br>6: 6% | Answering memo set<br>On Answering memo<br>Answering memo (one to nine entries)<br>Answering memo (ten entries) |  |
| Š<br>Q      | Osaifu-Keitai <sup>®</sup> lock setting in use                                                                  |  |

# **Using Notification/Status Panel**

In the notification/status panel, you can check the details on notification indicators and status indicators or activate an application corresponding to the indicator.

You can also set manner mode or Veilview.

#### Tap the status bar.

The notification/status panel is displayed.

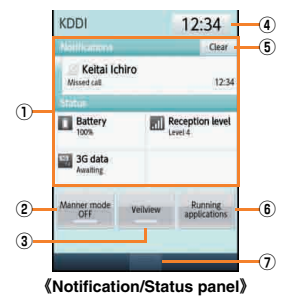

#### Notification area

You can view the status of the IS03 and contents of notifications. You can tap to activate a corresponding application depending on the information.

#### Manner mode setting

You can display the manner mode setting menu by tapping the key.

Veilview setting

Enables/Disables Veilview.

#### ④ Time

Displays the current time. You can tap to set the date and time.

Clear the notifications

You can clear all the notifications by tapping the key.

6 Running applications

Displays the running applications list screen.

Close tab

You can close the notification/status panel by tapping the tab.

# Using the Desktop

# Switching the Desktop

You can switch the desktop by sliding or flicking it to the right and left. You can register shortcuts, widgets and folders on each desktop screen.

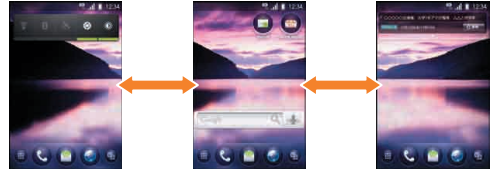

(Switching desktop screens)

 When you slide or flick the desktop to the right and left, the indicator displayed on the top of the screen shows the current display position.

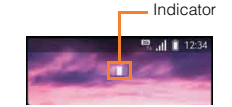

- · A total of three desktop screens, one for each side, are set by default.
- Power Control widget is displayed by sliding the desktop to the right by default. By setting each function of Wi-Fi, Bluetooth<sup>®</sup>, GPS, auto-synchronization setting, and the brightness of the display setting frequently with the Power Control widget, you can reduce battery consumption.

# Moving Icons on the Desktop

By long-touching an icon of a shortcut, a widget, or a folder, you can move or rearrange it.

# On the desktop, long-touch an icon to be moved.

The desktop display becomes reduced.

2 Drag the icon to the desired position and release your finger.

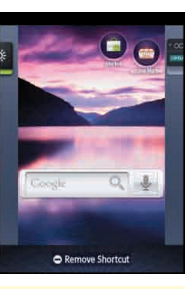

 You can switch the desktop by dragging an icon to the right or left edge of the desktop. If you drag it to 
 at the right or left edge of the desktop, a new desktop is added.

# Using Shortcuts/Widgets/Folders

You can create a folder or add a shortcut of an application etc. or a widget on the desktop.

18 A widget is an application which can be registered on the desktop.

# Adding Shortcuts/Widgets/Folders

- - $\rightarrow$  Select *Shortcuts/Widgets/Folders*.

#### 2 Select an item.

The selection screen or the setting screen of an application, an account, or data being added may be displayed. Operate according to the instructions on the screen.

# Removing Shortcuts/Widgets/Folders

# Long-touch the shortcut/widget/folder icon to remove on the desktop.

The desktop display becomes reduced.

2 Drag it to the display area of Remove Shortcut, Remove Widget, or Remove Folder and release your finger.

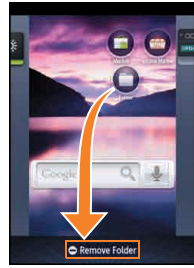

《Folder removing screen》

- The IS03 is compatible with the Droidget in addition to the Android standard widget.
  - \* Droidget is a program for widgets.
- Widgets for which 
   (
   for widgets added to the desktop) is displayed in
   the widget list screen are compatible with the Droidget. When you select the
   Droidget in the widget list screen, the confirmation screen is displayed. If
   you select Ser, the widget is added to the desktop. If you select Delete, it is
   deleted from the ISO3.

· Shortcuts, widgets, and folders cannot be added in such a case as that the displayed desktop has no available space.

# Viewing the Display (Sub Area)

In the sleep mode, you can check the date and time or pedometer on the display (sub area).

When *Pedometer On* is enabled, you can switch the display (sub area) each time you press 20.

· While the display (main area) of the IS03 is displayed, it is used for touch keys.

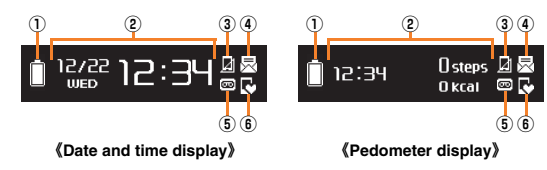

| No. | Indicator                                                                       | Description                                                                                                    |  |
|-----|---------------------------------------------------------------------------------|----------------------------------------------------------------------------------------------------|--|
| 1   | (2)<br>(3)<br>(4)<br>(4)<br>(4)<br>(4)<br>(4)<br>(4)<br>(4)<br>(4)<br>(4)<br>(4 | <ul> <li>Battery level (While charging)</li> <li>(2) Full</li> <li>(3) Approx. 80 % remaining</li> <li>(4) Approx. 60 % remaining</li> <li>(5) Approx. 40 % remaining</li> <li>(6) Approx. 20 % remaining</li> <li>(6) Approx. 10 % remaining</li> <li>Battery level 0 %</li> <li>The charge indicator is displayed as an animation.</li> </ul> |  |
| 2   | -                                                                               | Date/Time/Pedometer display                                                                                                    |  |
| 3   | A                                                                               | Missed call                                                                                                    |  |
| 4   | $\nearrow$                                                                      | New mail message                                                                                                    |  |

| No. | Indicator                                                                                                    | Description                                         |
|-----|----------------------------------------------------------------------------------------------------|-----------------------------------------------------|
| 5   | <ul> <li>Answering memo set</li> <li>No unchecked Answering memo</li> <li>Unchecked Answering memo</li> </ul> |                                                     |
|     |                                                                                                    | Ten unchecked Answering memos                       |
| 6   | G 🔒 🔸                                                                                                    | Manner mode status<br>Normal Manner<br>Drive Manner |
|     |                                                                                                    | <ul> <li>Silent Manner</li> </ul>                   |

· After a certain time passes in the pedometer display, it is automatically switched to the date and time display.

# **Using Main Menu**

Installed applications are displayed as icons. You can select an icon to activate the application.

#### On the desktop, select

The Main Menu is displayed.

You can switch the Main Menu by tapping 4/b or sliding/flicking the Main Menu to the right and left.

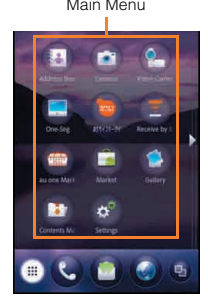

(Main Menu)

#### Main Menu

| lcon  | Application                   | Description                                                                                          |
|-------|-------------------------------|----------------------------------------------------------------------------------------------------|
| *     | Address Book                  | Manage phone numbers or mail addresses.                                                              |
|       | Camera                        | Take photos (still images).                                                                          |
|       | Video Camera                  | Record movies.                                                                                       |
|       | One-Seg                       | Watch TV (1Seg).                                                                                     |
|       | おサイフケータ<br>イ <sup>®</sup>     | Use Osaifu-Keitai <sup>®</sup> .                                                                     |
| -     | (Usallu-Kellal <sup>o</sup> ) | Dession deterministration                                                                            |
|       | Infrared                      | communication.                                                                                       |
|       | au one Market                 | Use au one Market.                                                                                   |
| *1    | Market                        | Use Android Market.                                                                                  |
| 1     | Gallery                       | Display images and movies as a list.                                                                 |
| **    | Contents<br>Manager           | Display and manage data on a microSD memory card.                                                    |
| 4     | Settings                      | Check settings or information.                                                                       |
| -     | Alarm/Timer                   | Use Alarm, Stop Watch, and<br>Timer.                                                                 |
| 30 *1 | Calendar                      | Save and manage schedules.                                                                           |
|       | Calculator                    | Use Calculator.                                                                                      |
| 1     | Notepad                       | Create memos.                                                                                        |
| ď     | Dictionary                    | Search for information in the<br>built-in dictionary of the IS03 or<br>dictionaries on the Internet. |
| 0     | Compass                       | Display the compass and your<br>current location on the Google<br>Maps.                              |
|       | Pedometer                     | Use pedometer.                                                                                       |
| U     | Voice Recorder                | Record a voice.                                                                                      |
| 8     | Text reader                   | Scan the printed characters to use in mail etc.                                                      |
| R     | Barcode reader                | Scan a bar code and use the URL etc.                                                                 |

| Icon         | Application              | Description                                                                                                    |
|--------------|--------------------------|----------------------------------------------------------------------------------------------------|
| <del>(</del> | Information reader       | Copy information from business card, handbill or signboard.                                                                                               |
| 2            | Business card<br>reader  | Scan a business card to save in address book.                                                                                                    |
| <b>₩</b> *2  | jibe                     | Use multiple social networking services such as Twitter or mixi in one application.                                                                       |
| <u>@</u> *2  | mixi for SH              | Post entries to mixi.                                                                                                    |
| <b>*</b> 2   | Twitter                  | Browse or post entries on<br>Twitter.                                                                                                    |
| A            | ナビウォーク<br>(Navi Walk)    | Search for train connections and use Total Navigation.                                                                                                    |
| 1            | YouTube                  | Use YouTube.                                                                                                    |
| \$**         | Maps                     | Use Google Maps.                                                                                                    |
| 🎰 *1         | Talk                     | Use Goggle Talk.                                                                                                    |
| M *1         | Gmail                    | Use Gmail.                                                                                                    |
|              | PC-mail                  | Use PC-mail.                                                                                                    |
| 4            | Voice Search             | Enter a keyword for Google search with your voice.                                                                                                    |
| <b>A</b>     | Navigation               | Search for routes to the destination on Google Maps.                                                                                                    |
| Ŷ            | Places                   | Search for facilities around your<br>current location and display<br>them on the Google Maps.                                                             |
| (J)          | Skype                    | Make a call or send and receive messages using Skype.                                                                                                    |
|              | LISMO                    | Play music using LISMO.                                                                                                    |
| ¢            | セカイカメラ<br>(Sekai Camera) | Display additional information<br>posted by users on the screen<br>through camera. Additional<br>information can be posted freely<br>by users and shared. |

| Icon            | Application                           | Description                                                                                              |
|-----------------|---------------------------------------|----------------------------------------------------------------------------------------------------|
| 4               | Run&Walk                              | Support you when jogging or<br>walking by displaying the<br>distance, calorie consumption,<br>maps, etc. |
| *               | 助手席ナビ<br>(Joshuseki Navi)             | Navigate the best driving route<br>to the destination by voice and<br>maps.                              |
| <u>au one</u>   | au one                                | au one homepage is displayed.                                                                            |
| EX              | au one ニュース<br>EX<br>(au one News EX) | Check the latest information of news, weather, fortune-telling, etc.                                     |
|                 | au one GREE                           | Use services such as the creation of a diary, games, and fortune telling.                                |
| 4               | Documents To<br>Go                    | Display Microsoft Office<br>documents.                                                                   |
| <b>&amp;</b> *1 | Latitude                              | Use Google Maps to check the location of your friends.                                                   |
| 50              | Q&A                                   | Check Q&A.                                                                                               |
| € *3            | Phone                                 | Make a call.                                                                                             |
| *3              | Mail                                  | Use C-mail or e-mail.                                                                                    |
| 🏈 *3            | Browser                               | Browse web sites on the<br>Internet.                                                                     |

\*1 Requires Google account setup.

\*2 Requires account setup.

- \*3 Registered to the Quick Menu by default.
- · Some applications may need to be downloaded.
- When you use functions from a menu, packet communication charges may
   apply depending on the function.

If you have not subscribed to IS NET, au.NET charges (945 yen for the used month) and communication charges apply.

· Icon designs may be changed without prior notice.

# Switching Orientation

Portrait and landscape screen display are switched according to the orientation of the IS03.

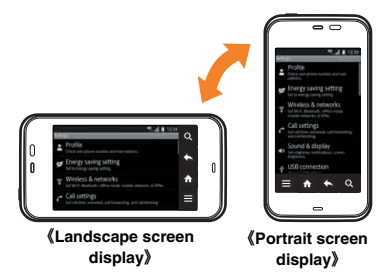

- Operate the IS03 in the upright position. The screen display may not be changed if the IS03 is laid in parallel to the ground.
- From the Main Menu, select Settings → Select Sound & display → Select Orientation and uncheck it to disable it to fix, the screen display in the portrait position.
- In some applications such as camera, the screen display is not switched regardless of the orientation or setting of the IS03.

# **Character Input**

On the IS03, you can display a keyboard (software keyboard) on the screen by tapping the character entry field and enter characters by tapping the keys.

On the IS03, you can select "iWnn IME - SH edition" or "Android keyboard" as an entry method. The following shows the operations of "iWnn IME - SH edition".

9

6

(10)

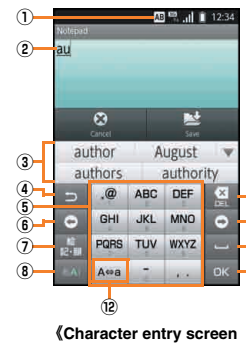

- (12 Key))
- Character type indicators
  - Б : Hiragana-Kanji
  - カ: Full-width Katakana
  - カ : Half-width Katakana
  - A : Full-width alphabet
  - AB : Half-width alphabet
  - 1 : Full-width numeric
  - 12 : Half-width numeric
  - E : Character code
- Character entry area

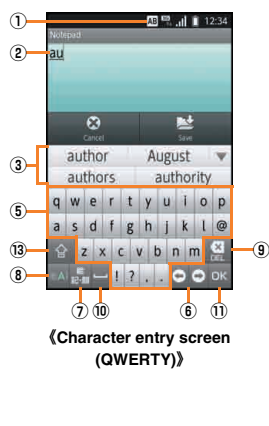

 Normal conversion candidates list/Prediction candidates list/ Relational prediction candidates list

Enter characters and tap 📷 to display the normal conversion candidates list. If the word prediction function is enabled, the prediction candidates list is displayed when characters are entered. The relational prediction candidates list is displayed when an entry is selected from the prediction candidates list.

#### ④ Back key

The characters assigned to the same key are displayed in the reverse rotation.

Software keyboard

You can enter a character assigned to each key.

#### 6 Cursor key

Moves the cursor to the left and right or change the range of the characters for conversion in Hiragana-Kanji entry mode.

#### $\ensuremath{\textcircled{O}}$ Emoji, Symbol, and Facemark key/Alphanumeric, Kana key

🔚 : Displays the list of Emoji/D-Emoji/Symbol/Facemark.

Switches the conversion candidates of the entered characters to alphanumeric or katakana in the Hiragana-Kanji entry mode.

(8) Character entry mode switch key

Switches the character types to enter. When you switch, the display changes as follows.

- 🔤 : Hiragana-Kanji
- 🖉 : Full-width Katakana
- : Half-width Katakana
- E : Full-width alphabet
- I Half-width alphabet
- E : Full-width numeric
- : Half-width numeric
- : Character code

Learning the Basics

#### 9 DEL key

Deletes the selected character or the character on the left of the cursor. When the cursor is at the beginning, the character on the right of the cursor is deleted.

- 1 Settings key/Conversion key/Space key
  - S : Displays iWnn IME menu.
  - : Displays the normal conversion candidates list.
    - · Appears in hiragana entry.
  - Enters the space.
    - · Appears in katakana/alphabet entry.

#### 1 OK key/Enter key

Determines the entering characters or moves the characters on the right of the cursor to the next line.

- The display is changed depending on the application or entering item.
- 12 Capital/small characters switch key

By tapping *iii* in hiragana or katakana entry, you can switch the entered character to the big/small one or add dakuten/handakuten to the character.

By tapping Area in alphabet entry, you can switch the entered character to the uppercase/lowercase one.

#### 13 Alphabet entry key/Shift key

switches the entering characters to the alphabet.

· Appears in hiragana/kanji entry.

By tapping the shift key, you can switch uppercase characters entry and lowercase characters entry. The display changes as follows each time you tap it.

- : Lowercase character entry
- E : Uppercase character entry
- : Shift lock

# Switching Character Entry Modes

# On the character entry screen, long-touch the character entry mode switch key.

The input mode screen is displayed.

# 2 Select the character type.

- Alternatively, on the character entry screen, select → Select Input mode to switch character entry modes.
- The character type is switched in the order of *Half-width alphabet* → *Half-width numeric* → *Hiragana-Kanji* each time you tap the input mode
   switch key.

# Switching Software Keyboards

The IS03 has two types of the software keyboard, which can be switched: "12 Key" and "QWERTY".

📘 On the character entry screen, select 📉

→ Select Change keyboard(Portrait).

# Entering Hiragana/Kanji/Katakana/ Alphanumerics

# 📕 Hiragana/Kanji/Katakana

Switch the character entry mode to Hiragana-Kanji, and, when the keyboard is "12 Key", tap the assigned key to enter a character. When it is "QWERTY", enter a character in Romaji.

# Alphabets

Switch the character entry mode to Full-width alphabet or Half-width alphabet, and tap the assigned key to enter a character. To enter uppercase characters when the software keyboard is "QWERTY", set the shift key to 💽. To enter uppercase characters continuously, set it to 💽.

# Number

Switch the character entry mode to Full-width numeric or Half-width numeric, and tap the assigned key to enter a character. When the software keyboard is "QWERTY", you can switch the symbols to enter by tapping the shift key.

# Flick input

When the software keyboard is "12 Key", you can enter a desired character by flicking the key up, down, right, or left, without pressing the key repeatedly.

By long-touching a key, the candidates that can be entered by flicking entry are displayed. By flicking the character in the direction

displayed in the entry candidates field, the character is entered in the character entry area. For example, you can enter "A" by only tapping <sup>ABC</sup>, and you can enter "B" by flicking <sup>ABC</sup> left.

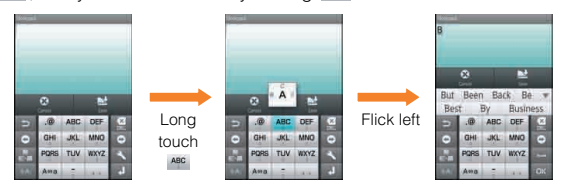

• On the character entry screen, select  $\underline{\mathbb{N}} \rightarrow$  Select Change settings  $\rightarrow$  Mark Flick input to use this.

# **Correcting Characters**

# Back function

When the software keyboard is "12 Key", you can return a character to the previous one by tapping

Example: When you accidentally enter "C" although you want to enter "B", tap 🔄 to return it to "B".

When the software keyboard is "12 Key", you can return the determined characters to undetermined state by tapping

# Entering Emoji/D-Emoji/Symbol/Facemark

After you display the Emoji list, D-Emoji list, symbol list, or facemark list, enter them on the character entry screen.

The method of displaying the list is tapping when there is no conversion target on the character entry screen.

By tapping *Emoji*, *D-Emoji*, *Symbol* and *Facemark*, you can switch the list screen to the list of Emoji/D-Emoji/symbols/facemarks.

- / . Displays the list of full-width symbols/half-width symbols.
- Displays the list of Emoji converted automatically when sent to a cellphone of other carrier.

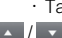

Tap to return to the normal Emoji list.

- / \_\_\_\_: Displays the previous/next category or page.
  - Return to the character entry screen.
- There are some lists that cannot be displayed and some Emoji/D-Emoji/ facemarks/symbols that cannot be entered depending on the screen you operate.

# Editing Facemarks

You can edit facemarks and register them.

- On the character entry screen, select → Select Facemark
- 2 Long-touch the facemark to edit.
- **3** Edit the facemark  $\rightarrow$  Select *Save*.
- · Facemarks in History cannot be edited.

# Switching Input Software

#### Long-touch the character entry area

#### → Select Input Method.

| 2 | Android<br>keyboard      | Selected mainly to enter alphanumerics.<br>• Japanese entry is impossible. |
|---|--------------------------|----------------------------------------------------------------------------|
|   | iWnn IME -<br>SH edition | Selected mainly to enter hiragana, kanji, or katakana.                     |

#### Making a Call

#### From the Quick Menu, select 📞 (Phone).

The phone number entry screen is displayed. For details on the Quick Menu, refer to "Using the Desktop".

#### Enter a phone number.

When calling to a fixed-line phone, enter the phone number starting with the area code even if you are in the same area.

#### **3** Select Call $\rightarrow$ Talk $\rightarrow$ Select Disconnect.

Press < or b during a call to adjust the other party's voice. After the call is disconnected, the approximate call duration appears.

- · If you cover the screen, it is turned off.
- Note that even if you cover microphone not to be heard, the sound can be conveyed to the other party.

#### Dial services available from au phones

- · Call with fixed-line phones all over Japan
- Call with cell phones, PHS, and car phones all over Japan
- 001 (001 international call service: Subscription is unnecessary)
- · 171 (Voice mail for countermeasures against disaster)
- · 177 (Weather forecast: The area code is necessary)
- 117 (Time signal)
- · 104 (Directory assistance)
- · 115 (Sending telegram)
- 110 (Emergency call to police)★
- 119 (Emergency call to fire institution)★
- 118 (Emergency call to Regional Coast Guard Headquarters)★
- · Maritime telephone
- \* The numbers added \* are emergency call numbers. IS03 notifies your present location to the emergency call destination with a signal from a base station when you call to police, fire institution, or Regional Coast Guard Headquarters.
- The following NTT services are unavailable.
   Collect call, message service, dial Q2, 116 (NTT business information)

# Making an International Call

# 001 International Call Service

Available without any additional application.

Example: To call 212-123-

# On the phone number entry screen, enter the access code, a country code, area code and phone number

→ Select Call.

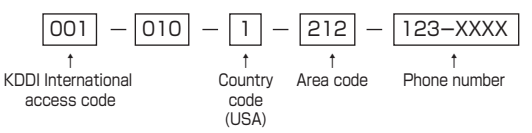

- · International call charges are billed together with monthly local call charges.
- For more information on 001 International Call Service, dial either of the following numbers:
- From au phones (toll-free):
- 157 (area code not required)
- From fixed-line phones (toll-free):

0077-7-111 (Open 9:00 to 20:00 everyday)

26

#### Answering a Call

Slide **solution** solution Slide **solution** solution should be a solution of the solution of the solution of th

Talk → Select Disconnect.

After the call is disconnected, the approximate call duration appears.

# **Putting the Call on Hold**

#### Slide in to the left during an incoming call.

The call is put on hold. The other party hears voice guidance indicating that the call is put on hold.

#### Select Answer while the call is on hold.

The hold state is released and the call is connected

# Answering with the Message of Answering Memo

You can answer a call with the message of the Answering memo and record the other party's message regardless of Call/Message setting or Manner mode setting.

#### Select

#### → Select Absence Memo during an incoming call.

• Select  $\blacksquare$   $\rightarrow$  Select *Rcv. ON* to hear the other party's voice while recording Answering memo. Select  $\blacksquare$   $\rightarrow$  Select *Rcv. OFF* to turn off the voice.

# Returning a Call (Outgoing History/ Incoming History)

You can make a call using Outgoing History/Incoming History.

On the phone number entry screen.

select Incoming History/Outgoing History.

The incoming history/outgoing history screen is displayed.

#### 2 Select the entry you want to call.

The outgoing history/incoming history detail screen is displayed.

# Select Call.

· The IS03 can store up to 20 entries in each of the incoming and outgoing histories. If the history exceeds 20 entries, it is automatically deleted in the order from the oldest entry. The number of the saved entries may be reduced depending on the amount of free space.

# **Turning On Manner Mode**

Just by selecting Manner mode, you can set not to disturb others around you in public places, or set off the ring tone or the vibrator in driving.

#### From the Main Menu, select *Settings*

→ Select Sound & display → Select Manner mode.

Manner mode setting menu is displayed.

#### Select Manner mode.

|                                      | Volume of<br>ring tone | Vibrator | Volume of<br>operation<br>sound | Answering<br>memo |
|--------------------------------------|------------------------|----------|---------------------------------|-------------------|
| Standard<br>manner<br>mode           | OFF                    | ON       | OFF                             | ON                |
| Drive<br>manner<br>mode <sup>*</sup> | OFF                    | OFF      | OFF                             | ON                |
| Silent<br>manner<br>mode             | OFF                    | OFF      | OFF                             | ON                |

\* The answering message is fixed to DRIVE and the answering time is fixed to 3secs.

- The use of cell phones while driving a car/motorcycle is dangerous and is prohibited by law. Set manner mode to *Drive manner mode* while driving or riding.
- Hold down <sup>(0/a)</sup> → Select Manner mode to enable/disable manner mode.
- Even in manner mode, the IS03 still emits a shutter sound, start/end tone when you record a movie with Camera or recording start/stop tone of Voice Recorder.

# **Turning On the Answering Memo**

When you cannot answer calls, this function automatically plays a message and allows callers to record messages. The IS03 can record a maximum of ten messages of up to approximately 60 seconds.

# Setting the Answering Memo

- From the Main Menu, select Settings
  - → Select Call settings → Select Call/Message
  - → Select Answering memo setting.

Mark the check box to set the Answering memo.

- Although Answering memo setting can be changed while manner mode is set, the setting is not enabled until manner mode is turned off. However, the answering message and the answering time can be changed even in manner mode.
- When you set the Answering memo, or appears in the status bar.
   When the Answering memo is recorded, appears in the status bar and or on the left of the status bar.

When ten messages have already been recorded, 🖾 appears in the status bar. The messages already played and not protected are deleted in the order from the oldest message. When ten messages are recorded and all of them have not been played, the call is connected to the Answering Service (Voice Mail).

· The Answering memo is not activated when the power is turned off.

# Playing a Message in Answering Memo

- From the Main Menu, select *Settings* 
  - → Select Call settings → Select Call/Message
  - → Select Answering Memo List.

The answering memo list screen is displayed.

#### 2 Select the message to be played.

The message is played.

| Stop        | Stop playing the Answering memo.        |  |  |
|-------------|-----------------------------------------|--|--|
| On/Off      | Protect/Unprotect the message not to be |  |  |
|             | automatically deleted.                  |  |  |
| Delete      | Delete the playing message.             |  |  |
| Speaker on/ | The message can be hear on the speaker/ |  |  |
| Speaker off | earpiece.                               |  |  |

#### Operation while playing the Answering memo

• When more than one message is recorded, tap ••• / •• while playing a message to play the previous/next message.

#### Play the recorded Answering memo from the desktop

• Notification/Status panel is displayed by tapping the status bar. Select an unplayed message to display the answering memo list screen.

# Saving an Address Book Entry

- Phone numbers and names saved in the address book may be lost due to an accident or malfunction. It is recommended that you take a copy of important phone numbers etc. We shall not be liable for the damage and lost profit in the case that the address book is changed or lost because of an accident or malfunction.
- From the Main Menu, select Settings → Select Accounts & sync → Set the synchronization to synchronize the contacts saved in the server to use in Google with the address book of ISO3. (Even when you synchronize an account other than Google, register your Google account first.)

#### From the Main Menu, select *Address Book*.

The address book list screen is displayed.

#### Select $\blacksquare \rightarrow$ Select Add New Item.

The address book edit screen is displayed. When you register multiple accounts, the screen to select an account is displayed. Select an account to save the contact in.

#### Select and edit an item.

#### 4 Select Save → Select Yes.

- Tap sto display the entry items which are not displayed.
- Tap 🕀 / 😵 to add/delete the item in the address book edit screen.
- If the phone number is for a fixed-line phone, enter the phone number starting with the area code.
- If you save multiple numbers/mail addresses, you can set a number/mail address for usual use by tapping it to change it to in the address book edit screen.
- Depending on an item, you can change its type. Tap the icon displayed on the left of the item and select a type.
- By selecting *custom* when you change the type, you can save the entered string as a type.
- An image whose extension is ".jpg", ".jpeg", ".png", or ".gif" can be saved. If you save a GIF animation, the first frame is saved.

- To save GPS information, setting is necessary in advance. From the Main Menu, select Settings → Select Location & security → Check Use GPS satellites to enable the setting.
- · You can use microSD backup to save/read/manage the address book data.

# Using an Address Book

You can use address book entries to make a call or send a mail message.

**From the Main Menu, select** *Address Book*.

#### 2 Select the contact.

2

The address book detail screen is displayed.

# **Using Saved Phone Number**

Long-touch the desired phone number on the address book detail screen.

| Call contact | Displays the selected number in the phone |
|--------------|-------------------------------------------|
|              | number entry screen to make a call.       |
| Text contact | You can create a C-mail message using the |
|              | selected phone number as an address.      |
| Make default | Set the number for usual use.             |
| number       |                                           |

# Sending a Mail Message to the Saved Mail Address

Long-touch the desired mail address on the address book detail screen.

| 2 | Send email            | You can create a mail message by using<br>the selected mail address and selecting an<br>application. |
|---|-----------------------|----------------------------------------------------------------------------------------------------|
|   | Make default<br>email | Set the mail address for usual use.                                                                  |

# Using E-mail/C-mail

E-mail (XXX@ezweb.ne.jp) is a service that you can exchange e-mail with other cell phones that support e-mail, and with PCs. In addition to text messages, you can also send photos and movies by e-mail. For the way to acquire an e-mail address, refer to the supplied Setting Guide (Japanese).

C-mail is a service that uses phone numbers as addresses to exchange messages between au phones that support C-mail.

- The packet communication charge for sending and receiving e-mail applies to the amount of data sent and received. For using overseas, high charges can be incurred. For details, refer to the au comprehensive catalogue or au homepage.
- · Charges do not apply when receiving C-mail.

#### From the Quick Menu, select 🔤 (Mail).

The inbox screen is displayed.

For details on the Quick Menu, refer to "Viewing the Desktop".

# Sending E-mail Messages

#### On the inbox screen/the outbox screen, select Create.

The e-mail creation screen is displayed.

#### 🕘 Select 📓.

You can also enter an address directly by selecting *Enter Destination*. If you have already entered destinations, the destination list screen is displayed.

#### Select/Set the address.

Address Enter a mail address by selecting an entry from the address book.

| Send/<br>Receive<br>history | <ul> <li>Enter a mail address by selecting an entry from the send/receive history.</li> <li>On the send/receive history selecting screen, select  → Select Set secrecy not to display Send/Receive history when selecting destinations etc.</li> </ul> |
|-----------------------------|----------------------------------------------------------------------------------------------------|
| Mail Group                  | Enter a mail address by selecting a mail group.                                                                                                    |
| Profile                     | Enter a mail address registered in the Profile.                                                                                                    |
| Secrecy                     | Disable secrecy setting temporarily when it is set on send/receive history.                                                                                                    |

- 4 Select the subject entry field  $\rightarrow$  Enter a subject.
- **5** Select the message entry field  $\rightarrow$  Enter a message.

#### 6 Select Send.

- If you select Save on the e-mail creation screen, the mail message is saved to the Unsent box without sending it.
- If you enter a destination or a name in the destination entry field, the other party is searched for automatically from the send/receive history or the address book and displayed. Select it to be set as the destination. After setting, you can enter and add another destination successively.

# Sending C-mail Messages

You can send a message consisting of kanji/hiragana/katakana/ alphanumeric/symbols/pictograms/face marks. After sending, you can know whether the message has been sent to the other party.

#### On the e-mail creation screen, select *C-mail*.

The C-mail creation screen is displayed.

#### Select 📓.

You can also enter an address directly by selecting *Enter Destination*. If you have already entered destinations, the destination list screen is displayed.

#### Select/Set the address.

| Address<br>Book             | Enter a phone number by selecting an entry from the address book.                                                                                                    |
|-----------------------------|----------------------------------------------------------------------------------------------------|
| Send/<br>Receive<br>history | <ul> <li>Enter a phone number by selecting an entry from the send/receive history.</li> <li>On the send/receive history selecting screen, select  → Select Set secrecy not to display Send/Receive history when selecting destinations etc.</li> </ul> |
| Profile                     | Enter a phone number registered in the Profile.                                                                                                    |
| Secrecy                     | Disable secrecy setting temporarily when it is set on send/receive history.                                                                                                    |

#### Select the message entry field $\rightarrow$ Enter a message.

A message can contain up to 50 double-byte/100 single-byte characters.

#### Select Send.

- If ) / does not appear on the Status bar, you cannot send C-mail messages.
- If you select Save on the C-mail creation screen, the mail message is saved to the Unsent box without sending it.
- If you enter the destination or the name in the destination entry field, the other party is searched for automatically from the send/receive history or the address book and displayed. Select it to set as the destination.
- If you send pictograms to cell phones of different models, some pictograms may not be displayed properly.
- · Even when a C-mail is successfully sent, Failed to send appears infrequently.

# **Receiving E-mail/C-mail Messages**

#### A mail message is received.

When a mail message is received,  $\boxed{\mathbb{M}}$  appears on the status bar, and the mail ring tone sounds.

#### 2 Tap the status bar.

The notification/status panel is displayed.

#### Select mail information.

The inbox screen is displayed.

#### 4 Select the received mail.

The received mail message screen is displayed.

# Reading Received E-mail/C-mail Messages

Mail messages sent, received or saved are saved in each mail box screen.

#### On the inbox screen/the outbox screen, select *Folder*.

The switch folder screen is displayed.

#### Select a folder.

#### Select a mail message.

When you select an unsent mail message in the Unsent box, the e-mail/C-mail creation screen is displayed.

- You can tap to switch  $\bowtie$  and  $\bowtie$  or  $\bowtie$  and  $\bigstar$ .
- If there are multiple Inboxes/Outboxes, you can switch the displayed folders by sliding the screen in the inbox screen/outbox screen.

# **Setting Mail Filters**

Mail filters have functions to receive and reject specific e-mail messages and to reject e-mail messages spoofing cell phones or PHSs.

- On the inbox screen/the outbox screen, select *Settings* 
  - → Select *E-mail settings* → Select *Other settings*
  - $\rightarrow$  Select OK.
- Setting the mail filter as recommended
- 2 Select カンタン設定はこちら (See Simple Settings)
  - → Select *登録* (Register).

Set the mail filter that enables to reject spoofing or auto-forwarded mail messages, and to receive mail messages from cell phones, PHSs or PCs.

- Setting details of the mail filter
- 2 Select 迷惑メールフィルター (Mail Filter)
  - → Select (Entry field)
  - → Enter your security code → Select 送信 (Send).

| _ |                             |                                                                                             |                                                                                                    |
|---|-----------------------------|---------------------------------------------------------------------------------------------|----------------------------------------------------------------------------------------------------|
| 3 | カンタン設定<br>(Simple Settings) | 1.「携帯」「PHS」<br>「PC」メールを受信<br>(1. Receive Mail<br>Messages from<br>Cell Phone, PHS<br>or PC) | Rejects spoofing or<br>auto-forwarded mail<br>messages, and receives<br>mail messages from cell<br>phones, PHSs or PCs.                                                  |
|   |                             | 2. 「携帯」「PHS」<br>メールのみを受信<br>(2. Receive only<br>Mail Messages<br>from Cell Phone<br>or PHS) | Rejects PC addresses,<br>e-mail newsletters,<br>spoofing mail messages<br>or auto-forwarded mail<br>messages, and receives<br>mail messages from cell<br>phones or PHSs. |

| f細設定<br>Advanced<br>ettings) | ー括指定受信<br>(Collective<br>Receive Setting)<br>なりすまし規制<br>(Spoof<br>Restriction) | Receives or rejects all<br>mail messages from the<br>Internet or cell phones.<br>Rejects mail messages<br>sent with an alleged<br>sender address. You                                                                                                    |
|------------------------------|--------------------------------------------------------------------------------|----------------------------------------------------------------------------------------------------|
|                              |                                                                                | can set the following<br>levels; 高 (High), 中<br>(Medium), 低 (Low).                                                                                                    |
|                              | 指定拒合リスト設定<br>(Reject Mail<br>Address List<br>Setting)                          | Rejects mail messages<br>from certain e-mail<br>addresses, domains or<br>parts of addresses to<br>the left of "@" that are<br>contained in the<br>specified address list.                                                                                                    |
|                              | 指定受信リスト設定<br>(Allowed Address<br>List Setting)                                 | Prioritizes reception of<br>mail messages from<br>certain e-mail<br>addresses, domains or<br>parts of addresses to<br>the left of "@" that are<br>contained in the<br>specified address list.<br>• To block e-mail<br>messages from<br>addresses other than<br>the specified ones,<br>umark all items in<br><i>一括指定受信</i><br>(Collective Receive<br>Setting) to set to off (to<br>reject receiving). |

| 詳細設定<br>(Advanced<br>Settings)                                              | 指定受信リスト設<br>定(なりすまし・転<br>送メール許可)<br>(Allowed Address<br>List Setting<br>(Spoofing or<br>Forwarded Mail | Avoids the mail block<br>due to なりすまし規制<br>(Spoof Restriction)<br>setting, and receives<br>auto-forwarded mail<br>messages.       |
|-----------------------------------------------------------------------------|----------------------------------------------------------------------------------------------------|----------------------------------------------------------------------------------------------------|
|                                                                             | Messages))<br>HTMLメール規制<br>(HTML Mail<br>Restriction)                                                  | Rejects e-mail<br>messages in HTML<br>format.                                                                                     |
|                                                                             | URLリンク規制<br>(URL Link<br>Restriction)                                                                  | Rejects e-mail<br>messages that include a<br>URL.                                                                                 |
|                                                                             | 拒否通知メール返<br>信設定<br>(Block Mail<br>Notification<br>Setting)                                             | Sets whether to send a<br>receiver error (address<br>unknown) mail message<br>to the sender of the<br>rejected e-mail<br>message. |
| 設定確認/設定<br>解除<br>(Check Settings/<br>Release<br>Settings)                   | Checks the setting and releases all the                                                                | status of the mail filters<br>e settings at one time.                                                                             |
| PC設定用ワンタ<br>イムパスワード<br>発行<br>(Issue One Time<br>Password for PC<br>Setting) | Issues an one time<br>filter on your PC. Th<br>within 15 minutes a                                     | password to set the mail<br>ne password is available<br>fter issuance.                                                            |
| 設定にあたって<br>(Notes on Setting<br>Mail Filter)                                | Displays the explar filters.                                                                           | nation for setting mail                                                                                                    |

- If the security code is incorrectly entered three times consecutively during a single day, the mail filter setting operation will be disabled until the next day.
- Note that you cannot receive e-mail messages once rejected by mail filters. Be careful when you set mail filters.

# **Rejecting Spam C-mail Messages**

- I On the inbox screen/the outbox screen, select *Settings* 
  - → Select C-mail settings → Select Receiving filter
  - $\rightarrow$  Enter Lock No.  $\rightarrow$  Select *OK*.

The receiving filter screen is displayed.

| 2 Block Set<br>specified Numbers Number | Set whether to enable the Block<br>specified numbers.<br>If no phone number to be blocked is<br>specified in <i>Specified Number List</i> , the<br>specified number screen is displayed.<br>Select <i>Add new</i> and register the phone<br>number. |
|-----------------------------------------|----------------------------------------------------------------------------------------------------|
|-----------------------------------------|----------------------------------------------------------------------------------------------------|

| Block<br>specified | Specified<br>Number | Specify the phone number to be blocked.                                                                                                    | Using PC-mail                                                                                                    |
|--------------------|---------------------|----------------------------------------------------------------------------------------------------|----------------------------------------------------------------------------------------------------|
| numbers            | List                | <ul> <li>Select Add new to register a phone number to be blocked. You can select the entry method from Use address book, Quote Send/Receive History, and Direct entry. Select Secrecy → Enter Lock No. → Select OK to disable secrecy setting on send/receive history temporarily.</li> <li>Select  &gt;&gt; Select Delete = → Select Delete all to select the phone numbers to be deleted or to delete all the phone numbers.</li> <li>Long-touch the registered phone number.</li> <li>Long-touch the registered phone number.</li> <li>Long-touch the registered phone number → Select Delete to delete the phone number.</li> </ul> | <ul> <li>You can use PC-mail setting an account of au one mail etc.</li> <li>To use PC-mail, setting an account of PC-mail is required in advance.</li> <li>To use au one mail in <i>PC-mail</i>, acquiring au one mail account, enabling IMAP setting (default), setting mail password are required in advance. From the Quick Menu of IS03, select  (Browser)</li> <li>→ Select サポート情報 (Support information) → Select au one ×-/レヘ/レプ (au one mail help) and set after confirming the contents of the help.</li> <li>From the Main Menu, select <i>PC-mail</i>. The inbox screen is displayed. If multiple mail accounts are registered, the mail main screen is displayed. When you use PC-mail for the first time, the mail account setup screen is displayed.</li> </ul> |
|                    |                     | Up to ten phone numbers can be                                                                                                    | Registering another PC-mail account                                                                                                    |
|                    |                     | <ul> <li>Even when you reject receiving by</li> </ul>                                                                                                    | 1 On the inbox screen, select $\blacksquare \rightarrow$ Select Accounts.                                                                                                    |
|                    |                     | receiving filter, the sender is<br>supposed to send the mail message                                                                                                    | The mail main screen is displayed.                                                                                                    |
|                    |                     | correctly, and the charge applies.                                                                                                    | <b>2</b> Select $\blacksquare \rightarrow$ Select <i>Add account</i> .                                                                                                    |

The mail account registration screen is displayed. When you register the second or later account, you can register it as a prioritized account by selecting *Send email from this account by default*.

### **Select** *Email* address $\rightarrow$ Enter mail address.

# 4 Select Password $\rightarrow$ Enter password $\rightarrow$ Select Next.

The mail server is set automatically.

- 5 Select the account name entry field
  - → Enter account name.
- 6 Select the your name entry field → Enter your name
   → Select Done.
- "Your name" is the name of the sender displayed for the receiver when you send mail.

#### Sending PC-mail Messages

On the inbox screen, select  $\blacksquare \rightarrow$  Select *Compose*.

The mail composition screen is displayed.

2 Select the destination entry field → Enter the destination.

If you enter a name or a mail address saved in the address book, the address book is searched and the destination is displayed below the destination entry field. You can select the displayed destination.

- Select the subject entry field  $\rightarrow$  Enter the subject.
- Select the message entry field  $\rightarrow$  Enter the message.
- **5** Select Send.
- When multiple mail accounts are registered, from the mail main screen, long-touch an account to send PC-mail → Select Compose to display the mail composition screen.

# **Receiving PC-mail Messages**

#### PC-mail is received.

When PC-mail is received, M appears on the status bar, and the mail ring tone sounds.

#### 2 Tap the status bar.

The notification/status panel is displayed.

#### Select mail information.

The inbox screen is displayed.

#### 4 Select the received mail.

The received mail message screen is displayed.

# Using Gmail

Gmail is a mail service provided by Google. You can send and receive Gmail with IS03.

- Google account is required to use Gmail. For details, refer to the supplied Setting Guide (Japanese).
- From the Main Menu, select Settings → Select Accounts & sync to synchronize Gmail saved in the server with one saved in IS03.

#### From the Main Menu, select Gmail.

The Gmail inbox screen is displayed.

#### Sending Gmail

On the inbox screen, select  $\blacksquare \rightarrow$  Select *Compose*.

The mail composition screen is displayed.

- Select the destination entry field
  - → Enter the destination.

- Select the subject entry field  $\rightarrow$  Enter the subject.
- 4 Select the message entry field  $\rightarrow$  Enter the message.
- 5 Select Send.

# **Receiving Gmail**

#### Gmail is received.

When Gmail is received, [M] appears on the status bar, and the mail ring tone sounds.

#### 1 Tap the status bar.

The notification/status panel is displayed.

# Mail

3

#### Select mail information.

The inbox screen is displayed.

#### Select the received mail.

The received mail message screen is displayed.

# **Replying/Forwarding Gmail**

#### On the received mail message screen,

select Reply/Reply to all/Forward.

#### **Viewing Sites with Browser**

#### From the Quick Menu, select 🌏 (Browser).

The au one homepage for Android is displayed by default. The following shows the au one homepage for PC displayed by tapping  $PC \mbox{$\sc M$}\ensuremath{\mathbb{R}}$  (PC edition) on the bottom of the screen. For details on the Quick Menu, refer to "Viewing the Desktop".

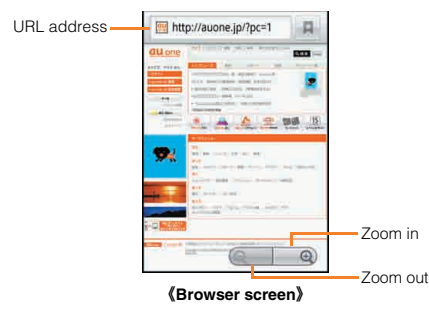

- "Packet communications" and "Sending C-mail" are not available within "CDMA 1X areas (area with maximum download speed of 144 kbps)". You can check if those are available by seeing I icon appears or not.
- When browsing a web page with a large amount of data, the application may be terminated automatically.

#### Basic operations in the browser screen

- You can browse sites by the following touch panel operations.
- Tap: Selects or activates a link or a key.
- Slide/Flick: Scrolls a screen.
- · Pinch out/in: Zooms in/out on a screen.
- · Double tap: Zooms in/out on a tapped point.
- \* Some touch panel operations may not be available depending on the web page.

# **Using Bookmarks/History**

- 📘 On the browser screen, select 🔳
  - → Select Bookmarks/History.

The bookmarks/history screen is displayed.

# Bookmarking a Web Page

Bookmark the displayed site.

- 🚹 On the browser screen, select 🔳
  - → Select Bookmarks.

# 2 Select Add.

The bookmark registration screen is displayed.

**3** Select OK.

# **Using the Camera**

IS03 has a CCD camera with approximately 9.57 effective megapixels for shooting photos and movies.

When the battery level is (approximately 20%) or lower, camera cannot be activated.

Insert a microSD memory card before using camera. All the photos and movies taken with IS03 are saved in a microSD memory card. For the way to insert a microSD memory card, refer to "Inserting microSD Memory Card".

# **Cautions for Using the Camera**

- Do not position the picture light close to your eyes. Do not look at the picture light directly while it is on. Do not point on the picture light toward the eyes of others. It may harm eyesight.
- The IS03 may be warm after displaying the photo monitor screen or operating repeated movie recordings for a long time. Be careful of skin contact for a long time which may result in a low temperature burn.
- If you use the IS03 camera in a wrongful manner, you may be subject to punishment according to laws of the national and local governments.

# **IS03 Position for Taking a Photo**

Hold it firmly with your hands to take a photo.

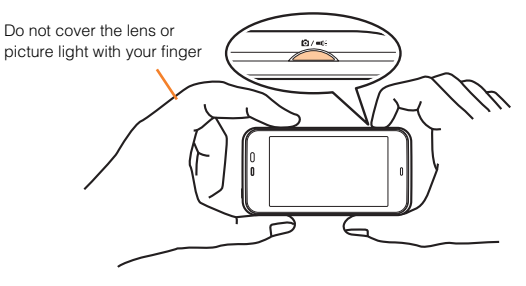

#### Taking a Photo

#### From the Main Menu, select Camera.

The photo monitor screen is displayed.

Alternatively, hold down *inclusion* while the desktop is displayed. Camera mode is automatically switched depending on the subject by default.

# 🙎 Select 应 /Press 🚈.

The shutter clicks and the shot image is saved.

On the photo monitor screen, select  $\blacksquare \rightarrow$  Select *All Settings*  $\rightarrow$  Select *Auto-save* to set to *OFF*. After that, tap *Save* on the photo preview screen which is displayed after shooting, to save the shot image. Saved data can be browsed in *Gallery* on the Main Menu.

- · Available keys are different depending on the shooting mode.
- If you operate nothing in the photo monitor screen for approximately three minutes, camera is terminated.

#### AF lock

- By tapping the AF frame in the photo monitor screen, you can hold it in the state that it focuses on the subject. When the focusing is locked, the color of the AF frame turns to green and focus lock tone sounds. If the focusing is failed, the AF frame is displayed in red.
  - \* You cannot use the AF lock when Focus Settings is set to Fix Close Up or AF OFF.
- · You can take a photo by tapping the green AF frame.

#### Move operation of the AF frame

• By tapping the screen while the AF frame is displayed, you can move the AF frame to the tapped point and lock the focusing.

# **Recording Movies**

#### From the Main Menu, select Video Camera.

The movie monitor screen is displayed.

2 Select 🔤 /Press 🚈.

Recording starts.

3 Select 🔍/Press 🚈.

#### 4 Select Save.

The recorded movie is saved. Saved data can be browsed in *Gallery* on the Main Menu.

- If the maximum available record time has elapsed or the battery level becomes (approximately 20%) or lower while recording, recording is terminated automatically.
- · If the temperature of the IS03 rises, the video camera may not be used.
- When you get an incoming call while recording, the recording is terminated and the incoming call screen is displayed. After the incoming or the call, the movie preview screen is displayed.
- If you operate nothing in the movie monitor screen for approximately three minutes, video camera is terminated.

# **Using Gallery**

In the Gallery, you can share the images and the movies saved in the microSD memory card, display them as a list, or edit the images.

#### From the Main Menu, select *Gallery*.

The album selection screen is displayed. Camera is activated by tapping **o**.

#### 2 Select an album.

The thumbnail display screen is displayed.

Tap 🔄 to return to the album selection screen.

Tap ( to switch the date display and the thumbnail display of the images.

Slide slide the thumbnails.

#### Select an image or a movie to be displayed.

When you select an image, the one image display screen is displayed. When you select a movie, an application corresponding to its data type is activated and the data is played or displayed. When there are two or more applications to play or display data, the application selection screen is displayed when you select a data. It is played or displayed after an application is selected. Tap  $\Box$  to return to the thumbnail display screen.

#### Operations in the one image display screen

Slide the image to the left/right: Moves to the left/right (Switch to the previous/next image when you slide it more than half of the image). Double tap or pinch out/in the image: Zooms in/out Slide up/down the image: Moves up/down (When the image is zoomed in).

Tap the image: Displays icons, Slideshow, Menu.

# **Cautions for Using 1Seg**

# Cautions for using TV (1Seg)

- No communication charges apply for watching TV (1Seg). However, when you use an additional service using packet communication on a data broadcast, packet communication charges apply.
- Be careful not to watch 1Seg for a long time at a loud volume. It may harm your hearing.

#### TV antenna

- When watching TV (1Seg), extend the TV antenna to ensure you can receive an adequate signal.
- Sufficiently pull out the TV antenna until it is fixed into position.

# Initial Setup of TV (1Seg)

Set the watching area when you activate 1Seg for the first time. After you have finished to set, you can watch TV (1Seg).

#### From the Main Menu, select One-Seg.

The area selection screen is displayed.

- 2 Select a region.
- Select a prefecture.
- 4 Select a locality.

Searching for local channels begins.

5 Select OK.

The 1Seg menu is displayed.

• On the 1Seg screen, select ■ → Select Change area to change the area.

# Watching TV (1Seg)

#### From the Main Menu, select *One-Seg*.

#### Select One-seg TV.

The 1Seg screen is displayed.

Tap the video image to display temporarily the program information such as the channel, the broadcast station name, the program name and multichannel (multiple services).

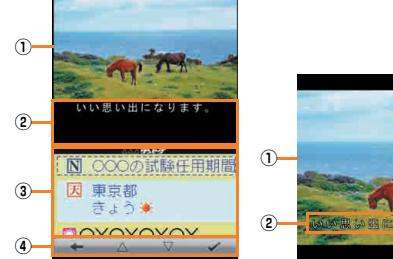

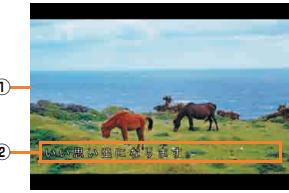

(1Seg screen (Landscape))

(1Seg screen (Portrait))

- 1 Video image
- Subtitle
- ③ Data broadcast
- ④ Data broadcast operation panel

# Select 🛌.

TV (1Seg) is terminated.

# **Operations on the 1Seg screen**

Slide the video image to the left/right: Switches channels. Tap the video image: Shows/Hides the program information. Long touch the video image: Displays the channel list. Tap the program information: Shows/Hides the remote control panel.

#### Data Broadcast/Data Broadcast Operation Panel\*

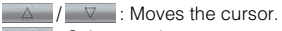

- Selects an item.
- : Returns to the previous screen.
- \* They appear in the portrait position.

#### Remote Control Panel

- / \_\_\_\_\_: Switches channels.
- (long-touch): Searches for a channel.
- select channel : Displays the channel list.
  - / . Starts/Stops recording.
- \*/ \*: Switches to the normal/full screen.
- \* They appear in the landscape position.

#### Channel List

Select the broadcast station name: Switches to the selected broadcast station.

- Long-touch the broadcast station  $\rightarrow$  Select Channel overwrite
- $\mathit{registration} \rightarrow$  Select YES: Assigns the broadcast station being watched to the selected remote control number.

Long-touch the broadcast station  $\rightarrow$  Select *Delete channel*  $\rightarrow$  Select *YES*: Deletes the broadcast station from the selected remote control number.

Select the unset remote control number: Assigns the broadcast station being watched to the selected remote control number.

#### Context Menu of Data Broadcast

#### Long-touch the data broadcast.

# Playing TV (1Seg) Sounds as BGM

Activate another function by tapping • while watching 1Seg to hear TV (1Seg) sounds as BGM. i appears on the status bar while the sounds being played.

Tap the status bar and select *Clear* to delete *However*, the sounds keep to be played.

# Ending Playing TV (1Seg) Sounds as BGM

TV (1Seg) is being activated if you tap 🐼 in the running applications list screen.

Tap the status bar, *Now viewing one-seg broadcast* to activate 1Seg, and tap stoend playing the sounds.

- Depending on functions to be operated during BGM playback, sounds may be interrupted, BGM playback may be paused, or 1Seg may be terminated.
- · Camera is not available while activating 1Seg.

TV (1Seg

# Using microSD Memory Card

You can save application data by setting microSD memory card (including microSDHC memory card) to the IS03. And also you can keep address book, mail messages, bookmarks, etc. in microSD memory card.

- Some applications may not be available when a microSD memory card is not inserted.
- The maximum file size available on a microSD memory card is 2 GB per file.
- A microSD memory card initialized on other devices may not be used on the IS03 properly. Initialize it on the IS03.
- For operations to play/display data in the microSD memory card, refer to "Playing/Displaying Data" and "Using Menu in the Contents Display Screen".
- Some files such as copyright protected data may not be played on other cell phones or PCs even if they are moved/copied from the IS03 to a microSD memory card successfully.

# **Handling Precautions**

 Do not remove the battery pack and do not turn off the IS03 and other equipment while reading, writing, playing, saving or moving/ copying data.

It may result in damage to data in the IS03 or microSD memory card, or data loss.

- Do not drop or subject the IS03 to impact with a microSD memory card inserted. It may result in damage to recorded data, or data loss.
- Do not insert objects other than microSD memory card such as liquid, metals or flammable items into the microSD memory card slot of the IS03. It may result in a fire, electric shock or malfunction.
- The following microSD memory cards have been confirmed for operation based on the criteria by au. For operation confirmation results of other microSD memory cards, contact each microSD memory card manufacturer.

# <microSD Memory Card>

| Manufacturer | 64 MB | 128 MB | 256 MB | 512 MB | 1 GB | 2 GB |
|--------------|-------|--------|--------|--------|------|------|
| Toshiba      | _     | _      | 0      | 0      | 0    | 0    |
| Panasonic    | 0     | 0      | 0      | 0      | 0    | 0    |
| SanDisk      |       | 0      | 0      | 0      | 0    | 0    |
| ADTEC        | 0     | 0      | 0      | 0      | 0    | 0    |
| Buffalo      |       | 0      | 0      | 0      | 0    | 0    |
| Sony         | _     | _      | _      | _      | _    | 0    |

#### <microSDHC Memory Card>

| Manufacturer | 4 GB | 8 GB | 16 GB | 32 GB |
|--------------|------|------|-------|-------|
| Toshiba      | 0    | 0    | 0     | -     |
| Panasonic    | 0    | 0    | 0     | _     |
| SanDisk      | 0    | 0    | 0     | 0     |
| ADTEC        | 0    | 0    |       |       |
| Buffalo      | 0    | 0    | 0     | _     |
| Sony         | 0    | 0    | -     | _     |

- O: Confirmed operation
- -: Unconfirmed operation or not for sale

As of October 2010

 Operation is confirmed for microSD memory cards that are sold as of October 2010. For the latest information on operation confirmation, visit the au homepage or contact the au Customer Service Center.

# Initializing microSD Memory Card

When initializing a microSD memory card, all data saved on the microSD memory card is deleted.

#### From the Main Menu, select Settings

- → Select microSD & phone storage
- → Select Unmount microSD.

#### Select Format microSD.

The confirmation screen for format is displayed.

#### **3** Select *Format microSD* $\rightarrow$ Enter Lock No. $\rightarrow$ Select *OK*

#### → Select Erase everything.

- Initialize a microSD memory card while charging or with the battery fully charged.
- To have the microSD memory card recognized after having unmounted it, turn the IS03 off and on again with the microSD memory card inserted.
- While saving data on a microSD memory card, you cannot unmount the microSD memory card.

# **Using Contents Manager**

You can categorize and list, play/display, check, and manage data on a microSD memory card, using Contents Manager.

#### From the Main Menu, select Contents Manager.

The contents screen is displayed.

Some data displayed in Contents Manager cannot be displayed/played on the IS03.

# **Playing/Displaying Data**

#### On the contents screen, select data.

The application is automatically activated according to the data type and the data is played/displayed.

If there are multiple applications to play/display, the Complete action using screen is displayed when selecting data. Select application to play/display data.

- You cannot play data on which *is* is displayed.
- Available functions to use while playing/displaying data differ depending on the applications being played/displayed.

# Using Menu in the Contents Screen

You can send, upload, edit and delete data on the Contents Manager.

# On the contents screen, select

| 2 | Delete Selected        | <ul> <li>Delete data.</li> <li>Select data → Select Enter → Select Yes.</li> <li>Tap Check all/Uncheck all to select/cancel all.</li> </ul> |
|---|------------------------|----------------------------------------------------------------------------------------------------|
|   | List Players           | Display the list of applications to be played/displayed.                                                                                    |
|   | Switch grid/list       | Switch grid display and list display.                                                                                                    |
|   | Sort                   | Sort saved data.<br>Oldest/Latest, Name a-z/Name z-a, Smallest/<br>Largest                                                                  |
|   | microSD/phone<br>space | Check usage status of memory in the IS03 and microSD memory card.                                                                           |
|   | App setting            | Set effective range of search criteria etc. on the contents screen.                                                                         |

The menu may not be operated depending on the selected category or the data type.

# Using au one Market

Download and install applications from au one Market. Search the desired applications by categories, keywords, or ranking.

• au one-ID is required to use some functions. Refer to the supplied Setting Guide (Japanese) to register au one-ID.

#### From the Main Menu, select *au one Market*.

The au one Market screen is displayed.

When you activate au one Market for the first time, the terms of service are displayed, so select  $\square$  (Agree).

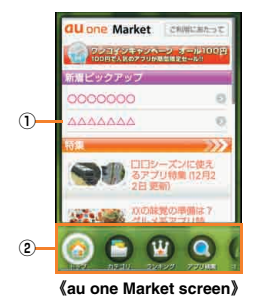

#### 1 Display area

The contents of the menu you select are displayed.

- 2 Menu area
- Make sure that applications you install are secure, and then install them at your own risk. Some applications may cause an infection with a virus or data corruption. Also, your location information and using histories, and personal information in your IS03 may be transmitted via the Internet.
- au shall not be liable for operational failures caused by the applications you installed. Note that repair charges may apply even during the warranty period.
- au shall not be liable for any disadvantages to you or a third party caused by the applications you installed.

- Follow the terms of service to use au one Market. Procedures on downloading applications and making payment for fee-based applications differ depending on the distributor of au one Market.
- Some applications may not be available when a microSD memory card is not inserted.

# **Using Android Market**

Download and install various applications such as useful tools or games to the IS03 from Android Market offered by Google.

- Google account is required to use Android Market. Refer to the supplied Setting Guide (Japanese) to set up Google account.

#### **From the Main Menu, select** *Market*.

The Android Market screen is displayed. When you activate Android Market for the first time, the terms of service are displayed, so select *Accept*.

- Make sure that applications you install are secure, and then install them at your own risk. Some applications may cause an infection with a virus or data corruption. Also, your location information, using histories, and personal information in your IS03 may be transmitted via the Internet.
- au shall not be liable for operational failures caused by the applications you installed. Note that repair charges may apply even during the warranty period.
- au shall not be liable for any disadvantages to you or a third party caused by the applications you installed.
- Some applications may not be available when a microSD memory card is not inserted.
- Some applications make the display keep turned on, or continue in the background and weaken battery.

# **Managing Applications**

Set to delete data, clear cache, or stop installed applications forcefully.

#### **I** From the Main Menu, select *Settings*

#### → Select Applications → Select Manage applications.

The installed applications list is displayed.

#### Select an application.

The detailed application information is displayed.

#### **3** Select the operation to perform.

Follow the on-screen instructions to perform it.

- · You can uninstall the unnecessary application.
- When you select an installed application, *Uninstall* is displayed. Select it to remove the application.
- To use the uninstalled application, you need to download and install again.

# **Checking Your Profile**

You can save additional information such as name or residence besides phone number saved in advance and use it for attaching to a mail etc.

#### From the Main Menu, select *Settings* $\rightarrow$ Select *Profile*.

The profile screen is displayed.

 If au IC-Card is not inserted or different au IC-Card is inserted, auIC Card(UIM) error. appears for checking your profile. Select OK to display the profile screen. However, information such as Own phone number, Own mail address or ICCID is not displayed. Also, some operations, such as attaching the profile to mail or acquiring the GPS information, may not be carried out. Insert your au IC-Card and turn on power again.

# **Changing the Incoming Ring Tone**

From the Main Menu, select Settings

 $\rightarrow$  Select Sound & display  $\rightarrow$  Select Incoming voice call.

| 2 | Volume   | Set incoming ring tone volume.                            |                           |  |
|---|----------|-----------------------------------------------------------|---------------------------|--|
|   |          | Set volume $\rightarrow$ Select OK.                       |                           |  |
|   |          | <ul> <li>Slide the gauge to adjust the volume.</li> </ul> |                           |  |
|   | Melody   | Activate Contents Manager to select the incoming          |                           |  |
|   |          | ring tone data.                                           |                           |  |
|   | Vibrator | Set the vibrator pattern.                                 |                           |  |
|   | Pattern  |                                                           |                           |  |
|   | Incoming | Blinking                                                  | Set the blinking pattern. |  |
|   | lamp     | pattern                                                   |                           |  |
|   |          | Blinking                                                  | Set the blinking color.   |  |
|   |          | color                                                     |                           |  |
|   |          |                                                           |                           |  |

# **Changing the Wallpaper**

- From the Main Menu, select Settings
  - $\rightarrow$  Select Sound & display  $\rightarrow$  Select Wallpaper.

#### Select the application.

When you select *Gallery*, the image is trimmed. When you select *Live* wallpapers or *Wallpaper gallery*, select the image from the preset wallpapers.

#### 3 Select the data.

# **Restarting with the Reset Button**

If operations become unstable or unavailable, restart the IS03.

# Remove the battery pack cover from the IS03 rear side.

Do not remove the battery pack.

Press the reset button with an object with a pointed end.

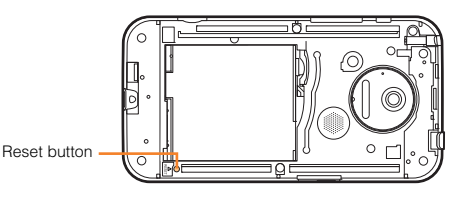

# 3 Attach the battery pack cover to the IS03 rear side.

· Restarting with the reset button does not delete any data or application.

# **Using Global Passport CDMA**

# For overseas use without anxiety

The overseas network condition is available on the au homepage. Make sure to check the condition before leaving Japan. http://www.au.kddi.com/service/kokusai/tokomae/

# When the IS03 is Stolen or Lost

- If the IS03 is lost or stolen while overseas, please contact an au shop or au Customer Service Center immediately to suspend phone service. Please be aware that any calling charges and packet communication charges incurred after theft or loss of a phone are the responsibility of the customer.
- If the au IC-Card inserted into the IS03 is stolen or lost, the card may be inserted into another mobile phone (including GSM mobile phone for overseas use) by a third party. So, it is recommended to set the PIN1 code to protect from improper use by a third party.

# Using the IS03 Properly by Knowing About Calling and Communication Services Overseas

- Calling charges differ depending on the country/region.
- Discount services and packet communications flat rate or discount services do not apply to calling charges and packet communications charges incurred while overseas.
- Calling charges are also incurred when receiving calls overseas.
- Depending on the country/region, calling charges may be incurred from the time that you tap *Call*.

# **Configuring the Overseas Settings**

To use the IS03 overseas, you are required to change to the telecommunications carrier's networks that you connect to at your travel destination.

# Obtaining the PRL (Roaming Area Information)

The PRL (roaming area information) contains information on roaming areas of overseas partner providers who have signed an international roaming contract with KDDI (au).

## **From the Main Menu, select** *Settings*

- → Select Wireless & networks → Select Mobile networks
- → Select *Roaming settings* → Select *PRL Settings*
- → Select Update PRL version.

The PRL is obtained. Download the PRL data by following the on-screen instructions.

- When you download the PRL data, packet communication charges apply.
- Be aware that service may be unavailable in some areas if you do not update the PRL.

# Setting the Area

You can set the area where you use the IS03.

- From the Main Menu, select Settings
  - → Select Wireless & networks → Select Mobile networks
  - $\rightarrow$  Select Roaming settings  $\rightarrow$  Select Area Settings.

| 2 Japan For using within Japan |         | For using within Japan                   |
|--------------------------------|---------|------------------------------------------|
|                                | Roaming | For using overseas (Automatic setting in |
|                                |         | accordance with the PRL)                 |

- The country selection screen may be displayed if *Area Settings* is set to *Roaming*. Select the travel country.
- After Area Settings is set to Roaming, from the Main Menu, select Settings
   → Select Wireless & networks → Select Mobile networks → Mark Data
   roaming to use the packet communication during roaming.

50

Please obtain the latest PRL before traveling.

# Making a Call at Your Travel Destination

# Making a Call to Another Country (Including Japan) from Your Travel Destination

You can make a call to Japan or another country from your travel destination.

Example: To call "212-123-XXXX" in the U.S. from South Korea

# 📕 From the Quick Menu, select 📞 (Phone).

The phone number entry screen is displayed.

- 2 Enter an international access code, country code, area code and recipient's phone number
  - $\rightarrow$  Select *Call*.

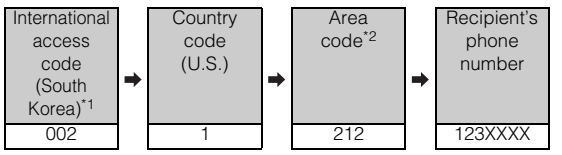

- \*1 Long-touch the "0" to enter "+" and the international access code of your travel destination is automatically added when calling.
- \*2 If the area code starts with "0", dial it without including the "0". However, include the "0" in some countries or regions such as Italy.
- If the person you are dialing is using Global Passport, enter the country code "81" (Japan) regardless of his/her travel destination.

# Making a Call within the Same Country While Overseas

You can call to general fixed-line phones or mobile phones with the same method as when calling in Japan.

# From the Quick Menu, select 📞 (Phone).

The phone number entry screen is displayed.

# 2 Enter a phone number.

The method for making calls varies depending on where you are calling.

| Travel destination                                                                                                    | Number                                                                                                    |
|----------------------------------------------------------------------------------------------------|----------------------------------------------------------------------------------------------------|
| U.S. Mainland, Hawaii, Saipan                                                                                                    | "1"+Area<br>code+Recipient's                                                                                                    |
| New Zealand, South Korea, China, Hong<br>Kong, Macau, Thailand, Taiwan,<br>Indonesia, Vietnam, Israel, India, Jamaica,<br>Peru, Brazil, Bermuda Islands,<br>Bangladesh, Bahamas, Venezuela | Area<br>code+Recipient's<br>phone number                                                                                                    |
| Mexico                                                                                                    | <ul> <li>For local call<br/>Recipient's phone<br/>number</li> <li>For long<br/>distance call<br/>"01"+Area<br/>code+Recipient's<br/>phone number</li> </ul> |

# **3** Select *Call*.

# Receiving a Call at Your Travel Destination

You can receive calls with the same method as when receiving calls in Japan.

 If you receive a call while overseas, the call is forwarded from Japan no matter where the call is made from. Call charges to Japan are incurred by the caller and receiving charges by the receiver.

# Having Calls Made to Your Travel Destination from Japan

People calling you can use the same method as when calling you from Japan.

# Having Calls Made to Your Travel Destination from Countries Other Than Japan

International access code and "81" have to be dialed regardless of the travel destination since the call is made through Japan.

#### Example: To have a call made to your IS03 "090-1234-XXXX" from the

U.S. while you are overseas

# Enter an international access code, Japan country code and IS03 phone number → Select Call.

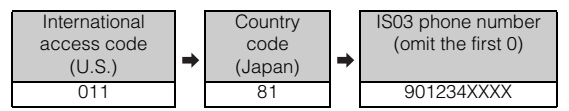

# Inquiry methods

# Making Inquiries from Overseas

#### When calling from IS03 (toll free)

International access code of your travel destination

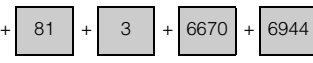

Available hours: 24 hours a day

#### When calling from a general telephone 1 (Phone number by area)

| South Korea  | 002-800-00777113 |
|--------------|------------------|
| China/Macau/ | 00-800-00777113  |
| Taiwan       |                  |
| Hong Kong/   | 001-800-00777113 |
| Thailand     |                  |
| Indonesia    | 001-803-81-0235  |
| Vietnam      | 120-81-003       |
| India        | 000800-810-1134  |

| North                        | U.S. Mainland   | 1-877-532-6223    |
|------------------------------|-----------------|-------------------|
| America/<br>Latin<br>America | Mexico          | 01-800-123-3426   |
|                              | Bermuda Islands | 1-800-623-2011    |
|                              | Brazil          | 0021-800-00777113 |
| Oceania                      | Hawaii          | 1-877-532-6223    |
|                              | Saipan          | 1-866-333-7129    |
|                              | New Zealand     | 00-800-00777113   |

Available hours: 24 hours a day (toll free)

- There are times when handling charges will apply when using from hotel rooms.
- Depending on the region, it may be impossible to use from public telephones, hotel rooms, and mobile phones.
- Please be aware that when using from a mobile phone, there are cases in which local mobile phone company in-country charges will apply.

#### When calling from a general telephone 2

If you make an inquiry from a country which is not provided in "When calling from a general telephone 1", call the following number.

| International access code of |   | Q1 | Ι.Ι | 2 | Ι. | 6670 |   | 6044 |
|------------------------------|---|----|-----|---|----|------|---|------|
| your travel destination      | + | 01 | +   | 5 | +  | 0070 | + | 0944 |

Available hours: 24 hours a day (International calling charges apply)

# Making Inquiries from Japan

From au phones (no prefix) **157** (toll free) From general fixed-line phones **@0077-7-111** (toll free) Open: 9:00 to 20:00 everyday

Asia

# Setting Conditions for Activating the Remote Lock

In the case of loss of your IS03, calling the IS03 from a specified phone number repeatedly allows you to remotely prevent others from using the IS03.

- **From the Main Menu, select** *Settings* 
  - → Select Location & security → Select Lock Setting
  - $\rightarrow$  Select Remote lock.

## **2** Enter Lock No. $\rightarrow$ Select *OK*.

| 3 | Valid<br>number list          | <ul> <li>You can register up to three phone numbers.</li> <li>Select Add new.</li> <li>Select Direct entry → Enter a phone number → Select a.<br/>You can select a phone number from Use address book or Use profile. Also you can select Payphone.</li> </ul>                                                                    |
|---|-------------------------------|----------------------------------------------------------------------------------------------------|
|   | Specified<br>period           | You can specify the time limit from one to ten<br>minutes for receiving the number of calls you have<br>set for <i>Number of calls arrived</i> after the first call is<br>received.                                                                                                    |
|   | Number of<br>calls<br>arrived | You can set the number of calls to receive from three to ten times to activate the Remote lock.                                                                                                    |
|   | Remove<br>phone lock          | <ul> <li>Allows you to cancel the Remote lock by operating the IS03.</li> <li>If you enable the setting, canceling the Remote lock is available by operating the IS03 or performing remote operation.</li> <li>If you disable the setting, canceling the Remote lock is available only by performing remote operation.</li> </ul> |

# Activating the Remote Lock from a specified phone number

Call the IS03 from a phone number registered to the valid number list with the set conditions (specified period/number of calls arrived).

- · To activate the Remote lock, notify the caller's phone number.
- The Remote lock cannot be activated when the IS03 is turned off or out of service area, or *Offline mode* is set to ON. If your IS03 is in a location where an adequate signal cannot be received, the Remote lock may not be activated.
- To cancel the Remote lock, call the IS03 from a phone number registered to the valid number list with the set conditions (specified period/number of calls arrived).
- The Remote lock cannot be activated or canceled when your au IC-Card is not inserted or another's au IC-Card is inserted.

# Activating the Remote Lock with the Security Lock Service

Even if the Remote lock is not set in advance, the Remote lock can be activated by calling au Customer Service Center or completing the application process on au Customer Support from a PC. The Security Lock Service is available free of charge.

#### Calling au Customer Service Center for Activating/Canceling the Remote lock

From an au phone: **113** without a prefix (toll free) From any other cell phone or fixed-line phone:

10077-7-113 (toll free)

- Open 24 hours
- Follow the voice guidance to complete the application process.

#### ■ Activating/Canceling the Remote lock with au Customer Support Login to au Customer Support (https://cs.kddi.com/) and complete the application process by following the on-screen instructions.

• You must fill out an application to use the Security Lock Service (the application can be filled out even after your cell phone is lost).

# Troubleshooting

For troubleshooting, check the details in the following table.

| Trouble                 | Detail                                                                                                    | Page |
|-------------------------|----------------------------------------------------------------------------------------------------|------|
| Cannot turn on power    | Is the battery pack charged?                                                                              | P.6  |
| by pressing 0/8.        | Is the battery pack attached properly?                                                                    | P.10 |
|                         | Did you hold down 🐖                                                                                       | P.7  |
| The power is turned off | Is there enough power left in the battery                                                                 | P.6  |
| automatically.          | pack?                                                                                                    |      |
| The power is turned off | Is there enough power left in the battery                                                                 | P.6  |
| while the wake-up       | pack?                                                                                                    |      |
| animation is displayed. |                                                                                                    |      |
| Cannot make calls.      | Is power turned on?                                                                                       | P.7  |
|                         | Is an au IC-Card inserted?                                                                                | P.12 |
|                         | Did you enter the correct phone number?                                                                   | P.26 |
|                         | (Did you enter the phone number starting                                                                  |      |
|                         | with the area code?)                                                                                      |      |
|                         | Did you select Call after entering a phone                                                                | P.26 |
|                         | number?                                                                                                   |      |
| Cannot receive calls.   | Does the IS03 receive an adequate signal?                                                                 | P.16 |
|                         | Is the IS03 out of the service area?                                                                      | P.16 |
|                         | Is power turned on?                                                                                       | P.7  |
|                         | Is an au IC-Card inserted?                                                                                | P.12 |
| (out of range)          | Is the IS03 out of the service area or in a                                                               | P.16 |
| indicator) appears.     | location where the signal is weak?                                                                        |      |
|                         | Is your finger covering the area around the                                                               | P.5  |
|                         | internal antenna?                                                                                         |      |
| Cannot charge the       | Are the charging devices connected                                                                        | P.7  |
| battery pack.           | properly?                                                                                                 |      |
|                         | Is the battery pack attached properly?                                                                    | P.10 |
|                         | Is USB battery charge enabled?                                                                            | P.6  |
|                         | * If a microSD memory card is not inserted, the                                                           |      |
|                         | installation of a USB driver may be necessary. To<br>install the USB driver, refer to the Support page in |      |
|                         | シャープケータイdaSH (SHARP Keitai daSH)                                                                          |      |
|                         | (http://k-tai.sharp.co.jp/support/).                                                                      |      |
| Cannot operate key/     | Is power turned on?                                                                                       | P.7  |
| touch panel.            | Turn off the power and then turn it on again.                                                             | P.7  |

| Trouble                                      | Detail                                                                                                    | Page |
|----------------------------------------------|----------------------------------------------------------------------------------------------------|------|
| Cannot use<br>Osaifu-Keitai®.                | Is power turned on?                                                                                                    | P.6  |
| Cannot operate touch                         | Perform the touch panel adjustment.                                                                                           | P.9  |
| panel as intended.                           | Check the proper operation of touch panel.                                                                                    | P.13 |
| A message indicating                         | The battery pack is almost empty.                                                                                             | P.7  |
| that charging is                             |                                                                                                    |      |
| necessary appears.                           |                                                                                                    |      |
| Calls are answered                           | Is Answering memo set?                                                                                                    | P.28 |
| automatically.                               | Is manner mode set?                                                                                                    | P.28 |
| Battery usage time is<br>short.              | Is the battery pack charged enough?<br>* Charge the battery pack until the red Charging/<br>Incoming indicator is turned off. | P.6  |
|                                              | Is the battery pack left in the place for a long period where d (out of range indicator) appears?                             | P.16 |
| When making a call, a beeping sound is heard | Are you out of the service area or in a location where the signal is too weak?                                                | P.16 |
| from the earpiece and a                      | The wireless line is busy or the phone you                                                                                    |      |
| connection cannot be<br>established.         | are calling is on another line. Try again later.                                                                              | -    |
| The light of the display is turned off.      | Is Screen light on time of Sound & display set<br>short?<br>Set the light time longer.                                        | -    |
| Display is dark.                             | Is <i>Brightness</i> of <i>Sound &amp; display</i> set to dark?<br>Increase the brightness.                                   | -    |
|                                              | Are you operating the IS03 in the bright place?                                                                               |      |
|                                              | The backlight does not illuminate in the<br>bright surroundings.                                                              | -    |
|                                              | Is Veilview set?                                                                                                    | P.17 |
| Cannot hear the other                        | Is the earpiece volume too low?                                                                                               | P.26 |
| party.                                       |                                                                                                    |      |
| Cannot use the                               | Is Earphone type of Sound & display set to                                                                                    |      |
| microphone of the                            | Without microphone?                                                                                                    | -    |
| earphone.                                    | Set Earphone type to With microphone.                                                                                         |      |

Appendix/Index

| Trouble                                                                             | Detail                                                                                                    | Page         |
|-------------------------------------------------------------------------------------|----------------------------------------------------------------------------------------------------|--------------|
| Cannot watch TV<br>(1Seg), images or<br>sounds are interrupted,<br>or noise occurs. | Does the IS03 receive an adequate digital<br>broadcasting signal?<br>If the signal is weak, images or sounds<br>might be interrupted or TV (1Seg) reception<br>may fail.                                                                                                    | _            |
|                                                                                     | Is TV antenna extended?<br>Extend the TV antenna to receive an<br>adequate signal.                                                                                                    | -            |
|                                                                                     | Have you made <i>Change area</i> for the area<br>where you use the IS03?<br>Change an area.                                                                                                    | -            |
| Cannot operate any key<br>and the screen is<br>frozen.                              | Press the reset button with an object with a pointed end.<br>The IS03 restarts.                                                                                                    | P.49         |
| Cannot operate the respective address book settings.                                | Is the other party's phone number notified?<br>If there is no notification, the setting for<br>individual incoming image of the address<br>book and the ring tone setting are not<br>enabled. Also, the setting for incoming<br>voice call of the group setting in the<br>address book is not enabled. | -            |
|                                                                                     | Is more than one same phone number saved in the address book?                                                                                                    | P.30         |
|                                                                                     | Is Remote lock activated?                                                                                                    | P.53         |
|                                                                                     | Is the folder set to Register sorting set to<br>Folder secrecy?<br>Disable the Folder secrecy.                                                                                                    | -            |
| Cannot recognize a microSD memory card.                                             | Is a microSD memory card inserted<br>properly?                                                                                                    | P.10         |
|                                                                                     | Is the microSD memory card unmounted?                                                                                                    | P.46         |
| Cannot operate the camera.                                                          | Is there enough power left in the battery<br>pack?                                                                                                    | P.6,<br>P.40 |
|                                                                                     | Has the IS03 become too warm?                                                                                                    | P.41         |

For more detailed information, visit the following au troubleshooting sites on the au homepage.

http://www.kddi.com/customer/service/au/trouble/kosho/ index.html

# Index

## Numeric

| 1Seg                        | 43 |
|-----------------------------|----|
| BGM                         | 44 |
| Cautions                    | 43 |
| Initial setup               | 43 |
| Operations on the 1Seg scre | en |
|                             | 44 |
| Watching TV (1Seg)          | 43 |

# Α

| Address book              | 30 |
|---------------------------|----|
| Call contact              | 30 |
| Mail address              | 31 |
| Make default email        | 31 |
| Make default number       | 30 |
| Phone number              | 30 |
| Saving                    | 30 |
| Text contact              | 30 |
| Using an address book     | 30 |
| Adjusting the touch panel | 9  |
| Application               | 48 |
| Managing                  | 48 |
| au IC-Card                | 6  |
| au one Market             | 47 |
|                           |    |

|--|

Appendix/Index

56

| Basic operations14   | 1 |
|----------------------|---|
| Displaying menu14    | 4 |
| Selecting an item 14 | 4 |

| Battery pack 6            |
|---------------------------|
| Attaching 10              |
| Removing9                 |
| Battery pack cover 6      |
| Browser                   |
| Bookmarking a web page 39 |
| Bookmarks 39              |
| History                   |

#### С

| Call settings          |      |
|------------------------|------|
| Answering memo         | . 28 |
| Answering memo list    | . 29 |
| Answering memo setting | . 28 |
| Delete                 | . 29 |
| Off                    | . 29 |
| On                     | . 29 |
| Playing                | . 29 |
| Speaker off            | . 29 |
| Speaker on             | . 29 |
| Stop                   | . 29 |
| Camera                 | , 41 |
| AF lock                | . 41 |
| Cautions for using     | . 40 |
| Position               | . 40 |
| Taking a photo         | . 41 |
| Cell phone etiquette   | 3    |
| Character input        | . 22 |
| Alphanumeric           | . 23 |
| Character entry screen | . 22 |
|                        |      |

| Checking the contents of the box |
|----------------------------------|
| Charging/Incoming indicator5     |
| Charging the battery pack6       |
| Symbol24                         |
|                                  |
| Switching software keyboards     |
| Switching input software 25      |
| Switching character type 23      |
| Katakana23                       |
| Kanji23                          |
| Hiragana23                       |
| Facemark24                       |
| Emoji24                          |
| D-Emoji24                        |

#### 

| Address Book3            | З |
|--------------------------|---|
| Block specified numbers3 | 5 |
| Reading received mail3   | 3 |
| Receiving3               | З |
| Rejecting spam3          | 5 |
| Secrecy                  | З |
| Send/Receive history3    | З |
| Sending3                 | 2 |
| Contents Manager 4       | 6 |
| App setting 4            | 6 |
| Delete Selected4         | 6 |
| Displaying4              | 6 |
| List Players4            | 6 |
| Menu operation4          | 6 |
| microSD/phone space      | 6 |
| Playing4                 | 6 |
| Sort                     | 6 |
| Switch grid/list4        | 6 |

# D

| 5                         |        |
|---------------------------|--------|
| Desktop                   | 15, 17 |
| Folder                    | 18     |
| Moving icon               | 18     |
| Notification/Status panel | 17     |
| Shortcut                  | 18     |
| Status bar                | 15     |
| Switching                 | 17     |
| Widget                    | 18     |
| Display                   | 5, 19  |

# Е

| Earphone jack                | 6   |
|------------------------------|-----|
| Earphone jack cover          | 6   |
| Earpiece                     | 5   |
| E-mail                       | 32  |
| Address Book                 | 32  |
| Advanced Settings            | 34  |
| Check Settings/Release Setti | ngs |
|                              | 35  |
| Issue One Time Password for  | PC  |
| Setting                      | 35  |
| Mail Group                   | 32  |
| Notes on Setting Mail Filter | 35  |
| Profile                      | 32  |
| Reading received mail        | 33  |
| Receiving                    | 33  |
| Send/Receive history         | 32  |
| Sending                      | 32  |
| Setting mail filter          | 34  |
| Simple Settings              | 34  |
| External connection jack     | 5   |

|    | F     |       |      |      |       |
|----|-------|-------|------|------|-------|
| Fe | eliCa | mark. | <br> | <br> | <br>( |

#### G

| Gallery4                  | 12 |
|---------------------------|----|
| Global Passport CDMA5     | 50 |
| Inquiry methods5          | 52 |
| Making a call5            | 51 |
| Precautions5              | 50 |
| Receiving a call5         | 51 |
| Setting for overseas use5 | 50 |
| Gmail                     | 37 |
| Forwarding                | 38 |
| Receiving                 | 38 |
| Reply                     | 38 |
| Reply to all              | 38 |
| Sending                   | 37 |

| Illustrations and descriptions | 3 |
|--------------------------------|---|
| Infrared port                  | ô |
| Initial setup                  | в |
| Inserting au IC-Card 12        | 2 |
| Internal antennas              | ō |

| L                   |   |
|---------------------|---|
| Lens                | E |
| Location & security |   |

#### М

| Main area            | 5     |
|----------------------|-------|
| Market               | 47    |
| Microphone           | 5     |
| microSD memory card  | 6, 45 |
| Handling precautions |       |
| Initializing microSD |       |
| Inserting            | 10    |
| Playing/Displaying   |       |
| Removing             | 11    |
| Mobile networks      |       |
| Roaming settings     |       |
| Mouthpiece           | 5     |

# Ν Names and functions of parts ......5

|    | Р                              |      |
|----|--------------------------------|------|
| PC | C-mail                         | .36  |
|    | Account                        | .36  |
|    | Receiving                      | .37  |
|    | Sending                        | .37  |
| Pł | none                           | .26  |
|    | 001 International Call Service |      |
|    |                                | .26  |
|    | Answering                      | .27  |
|    | Answering with Answering me    | mo   |
|    |                                | .27  |
|    | Behavior when incoming call    |      |
|    |                                | .49  |
|    | Incoming                       | .27  |
|    | Incoming history               | . 27 |
|    | International call             | .26  |

| Making                        | . 26 |
|-------------------------------|------|
| On hold                       | . 27 |
| Outgoing history              | . 27 |
| Picture light                 | 6    |
| PIN code                      | . 11 |
| Power key                     | 5    |
| Profile                       | . 49 |
| Proximity sensor/Light sensor | 5    |
| PUK code                      | . 12 |
|                               |      |

| Receiver               |  |
|------------------------|--|
| Removing au IC-Card 12 |  |
| Reset button 6. 49     |  |

#### S

R

| Security code                  | 11      |
|--------------------------------|---------|
| Shooting indicator             | 6       |
| Shutter key                    | 5       |
| Sound & display                |         |
| Incoming lamp                  | 49      |
| Incoming voice call            | 49      |
| Melody                         | 49      |
| Turning on manner mode         | 28      |
| Vibrator Pattern               | 49      |
| Volume                         | 49      |
| Wallpaper                      | 49      |
| Speaker                        | e       |
| Status bar                     | 15      |
| Strap eyelet                   | 5       |
| Sub area                       | . 5, 19 |
| Switching display to English . | 8       |
| Switching orientation          | 21      |

#### т Touch key operation ......13 Touch panel operation ......13 Turning the power on/off ......7 Sleep mode ......8 Turning the power off ......8 Turning the power on .....7 TV antenna ......6

#### v

| Video Camera       | 41 |
|--------------------|----|
| Cautions for using |    |
| Position           |    |
| Recording movies   | 41 |
| Volume up/down key | 5  |

For inquiries, call: au Customer Service Center

For general information and charges (toll free)

From fixed-line phones: From au cell phones:

PRESSING ZERO WILL CONNECT YOU TO AN OPERATOF AFTER CALLING 157 ON YOUR au CELLPHONE.

For loss, theft or damage and operation information (toll free)

From fixed-line phones: From au cell phones:

 Image: 0120-977-033 (except Okinawa)

 0120-977-699 (Okinawa)

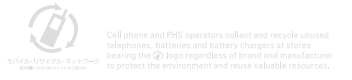

November 2010 Edition

Sales: KDDI CORPORATION • OKINAWA CELLULAR TELEPHONE COMPANY Manufactured by: SHARP CORPORATION